# DEC 3000 Model 600/600S AXP

## Upgrade Information

Order Number: EK-D36AX-UP. B01

Digital Equipment Corporation Maynard, Massachusetts

#### Second Printing, April 1994

Digital Equipment Corporation makes no representations that the use of its products in the manner described in this publication will not infringe on existing or future patent rights, nor do the descriptions contained in this publication imply the granting of licenses to make, use, or sell equipment or software in accordance with the description.

Possession, use, or copying of the software described in this publication is authorized only pursuant to a valid written license from Digital or an authorized sublicensor.

© Digital Equipment Corporation 1993, 1994. All Rights Reserved.

The following are trademarks of Digital Equipment Corporation: Alpha AXP, AXP, Bookreader, DEC, DECaudio, DECchip, DECconnect, DEC GKS, DEC Open3D, DEC PHIGS, DECstation, DECsystem, DECwindows, DECwrite, DELNI, Digital, MicroVAX, OpenVMS, RX, ThinWire, TURBOchannel, ULTRIX, VAX, VAX DOCUMENT, VAXcluster, VAXstation, VMS, and the DIGITAL logo.

The following are third-party trademarks:

CD is a trademark of Data General Corporation.

Open Software Foundation is a trademark of Open Software Foundation, Inc.

OSF, OSF/1, and OSF/Motif are registered trademarks of Open Software Foundation, Inc. Motif is a registered trademark of Open Software Foundtion, Inc., licensed by Digital.

ISDN is a registered trademark of Fujitsu Network Switching of America.

Mylar is a registered trademark of E.I. DuPont de Nemours & Company, Inc.

Velcro is a registered trademark of Velcro USA, Inc.

All other trademarks and registered trademarks are the property of their respective holders.

**FCC Notice:** This equipment has been tested and found to comply with the limits for a Class A digital device, pursuant to Part 15 of the FCC Rules. These limits are designed to provide reasonable protection against harmful interference when the equipment is operated in a commercial environment. This equipment generates, uses, and can radiate radio frequency energy and, if not installed and used in accordance with the instruction manual, may cause harmful interference to radio communications. Operation of this equipment in a residential area is likely to cause harmful interference, in which case users will be required to correct the interference at their own expense.

S2514

This document was prepared using VAX DOCUMENT Version 2.1.

## Contents

## 1 Kit Contents and Roadmap

| Overview          | 1–1 |
|-------------------|-----|
| Chapter Overview  | 1–1 |
| Purpose of Manual | 1–1 |
| Warning           | 1–3 |
| Mounting Bracket  | 1–3 |
| What to Read Next | 1–3 |
| Using This Manual | 1–3 |

## 2 Upgrading a MicroVAX 3100 Model 30

| Topics Covered in This Chapter                      | 2–1 |
|-----------------------------------------------------|-----|
| Options You Can Upgrade                             | 2–1 |
| Internal/External Options                           | 2–1 |
| External Options                                    | 2–2 |
| Upgrade Procedure                                   | 2–3 |
| Step 1: If Your System Has Factory-Installed Drives | 2–3 |
| Step 2: Shut Down System                            | 2–3 |
| Step 3: Disconnect Cables                           | 2–4 |
| Step 4: Remove System Cover                         | 2–4 |
| Step 5: Remove Fixed Disk Drives                    | 2–4 |
| Step 6: Remove Removable-Media Drive                | 2–5 |
| Step 7: Set the SCSI IDs on the Drives              | 2–5 |
| Step 8: Install New Mounting Bracket                | 2–7 |
| Step 9: Complete the Upgrade                        | 2–8 |
| Step 10: Return Your MicroVAX System to Digital     | 2–8 |

# 3 Upgrading a MicroVAX 3100 Model 40/80/90, VAX 4000 Model 100/100A

| Topics Covered in This Chapter                      | 3–1 |
|-----------------------------------------------------|-----|
| Options You Can Upgrade                             | 3–1 |
| Internal/External Options                           | 3–1 |
| External Options                                    | 3–2 |
| Upgrade Procedure                                   | 3–3 |
| Step 1: If Your System Has Factory-Installed Drives | 3–3 |
| Step 2: Shut Down System                            | 3–4 |
| Step 3: Disconnect Cables                           | 3–4 |
| Step 4: Remove System Cover                         | 3–4 |
| Step 5: Remove Fixed Disk Drives                    | 3–4 |
| Step 6: Remove the Upper Drive Shelf                | 3–5 |
| Step 7: Remove Removable-Media Drive                | 3–6 |
| Step 8: Set the SCSI IDs on the Drives              | 3–6 |
| Step 9: Install New Mounting Bracket                | 3–8 |
| Step 10: Complete the Upgrade                       | 3–9 |
| Step 11: Return Your MicroVAX to Digital            | 3–9 |
| -                                                   |     |

### 4 Upgrading a VAXstation 4000 Model 60/90

| Options You Can UpgradeInternal/External OptionsExternal OptionsUpgrade ProcedureStep 1: If Your System Has Factory-Installed DrivesStep 2: Shut Down SystemStep 3: Disconnect CablesStep 4: Remove System CoverStep 5: Remove H-BracketStep 6: Remove Drives from the H-BracketStep 7: Remove SPXgt Graphics Module                                                                                                    | 4–1<br>4–3<br>4–4<br>4–4<br>4–6 |
|----------------------------------------------------------------------------------------------------|---------------------------------|
| Internal/External OptionsExternal OptionsUpgrade ProcedureStep 1: If Your System Has Factory-Installed DrivesStep 2: Shut Down SystemStep 3: Disconnect CablesStep 4: Remove System CoverStep 5: Remove H-BracketStep 6: Remove Drives from the H-BracketStep 7: Remove SPXgt Graphics Module                                                                                                    | 4–1<br>4–3<br>4–4<br>4–4<br>4–6 |
| External OptionsUpgrade ProcedureStep 1: If Your System Has Factory-Installed DrivesStep 2: Shut Down SystemStep 3: Disconnect CablesStep 4: Remove System CoverStep 5: Remove H-BracketStep 6: Remove Drives from the H-BracketStep 7: Remove SPXgt Graphics Module                                                                                                    | 4–3<br>4–4<br>4–4<br>4–6        |
| Upgrade Procedure       Step 1: If Your System Has Factory-Installed Drives         Step 1: If Your System Has Factory-Installed Drives       Step 2: Shut Down System         Step 2: Shut Down System       Step 3: Disconnect Cables         Step 3: Disconnect Cables       Step 4: Remove System Cover         Step 4: Remove System Cover       Step 5: Remove H-Bracket         Step 5: Remove H-Bracket       Step 6: Remove Drives from the H-Bracket         Step 7: Remove SPXgt Graphics Module       Step 5: Step 5: St | 4–4<br>4–4<br>4–6               |
| Step 1: If Your System Has Factory-Installed DrivesStep 2: Shut Down SystemStep 3: Disconnect CablesStep 4: Remove System CoverStep 5: Remove H-BracketStep 6: Remove Drives from the H-BracketStep 7: Remove SPXgt Graphics Module                                                                                                    | 4–4<br>4–6                      |
| Step 2: Shut Down SystemStep 3: Disconnect CablesStep 4: Remove System CoverStep 5: Remove H-BracketStep 6: Remove Drives from the H-BracketStep 7: Remove SPXgt Graphics Module                                                                                                    | 4–6                             |
| Step 3: Disconnect CablesStep 4: Remove System CoverStep 5: Remove H-BracketStep 6: Remove Drives from the H-BracketStep 7: Remove SPXgt Graphics Module                                                                                                    |                                 |
| Step 4: Remove System CoverStep 5: Remove H-BracketStep 6: Remove Drives from the H-BracketStep 7: Remove SPXgt Graphics Module                                                                                                    | 4–6                             |
| Step 5: Remove H-Bracket         Step 6: Remove Drives from the H-Bracket         Step 7: Remove SPXgt Graphics Module                                                                                                    | 4–6                             |
| Step 6: Remove Drives from the H-Bracket         Step 7: Remove SPXgt Graphics Module                                                                                                    | 4–7                             |
| Step 7: Remove SPXgt Graphics Module                                                                                                    | 4–8                             |
|                                                                                                    | 4–9                             |
| Step 8: Remove Removable-Media Bracket                                                                                                    | 1–11                            |
| Step 9: Remove Drive from Bracket                                                                                                    | 1–12                            |
| Step 10: Set SCSI IDs on Drives                                                                                                    | 1–13                            |
| Step 11: Install New Mounting Brackets                                                                                                    | 1–16                            |
| Note: Other Accessory Kit Brackets                                                                                                    | <b>1</b> –17                    |
| Step 12: Complete the Upgrade                                                                                                    | 1–17                            |
| Step 13: Return Your VAXstation to Digital                                                                                                    | 1–17                            |

# 5 Upgrading a DECstation/DECsystem 5000 Model 120/125/133/150

| Topics Covered in This Chapter                      | 5–1  |
|-----------------------------------------------------|------|
| Options You Can Upgrade                             | 5–1  |
| Internal/External Options                           | 5–1  |
| External Options                                    | 5–3  |
| Options for workstations                            | 5–4  |
| Upgrade Procedure                                   | 5–5  |
| Step 1: If Your System Has Factory-Installed Drives | 5–5  |
| Step 2: Shut Down System                            | 5–5  |
| Step 3: Disconnect Cables                           | 5–5  |
| Step 4: Remove System Cover                         | 5–6  |
| Step 5: Remove Front Drive Panel                    | 5–7  |
| Step 6: Remove Removable Media Drives               | 5–8  |
| Step 7: Remove Fixed Disk Drives                    | 5–8  |
| Step 8: Remove Modules                              | 5–9  |
| Step 9: Set the SCSI IDs on the Drives              | 5–10 |
| Step 10: Install New Mounting Bracket               | 5–12 |
| Step 11: Complete the Upgrade                       | 5–12 |
| Step 12: Return Your DECstation to Digital          | 5–12 |
| -                                                   |      |

#### 6 Upgrading a DECstation/DECsystem 5000 Model 200/240/260

| Topics Covered in This Chapter                      | 6–1 |
|-----------------------------------------------------|-----|
| Options You Can Upgrade                             | 6–1 |
| Internal/External Options                           | 6–1 |
| External Options                                    | 6–3 |
| Options for Workstations                            | 6–4 |
| Upgrade Procedure                                   | 6–5 |
| Step 1: If Your System Has Factory-Installed Drives | 6–5 |
| Step 2: Shut Down System                            | 6–5 |
| Step 3: Disconnect Cables                           | 6–6 |
| Step 4: Remove System Cover                         | 6–6 |
| Step 5: Remove Option Modules                       | 6–7 |
| Step 6: Set the SCSI IDs on the Drives              | 6–7 |
| Step 7: Complete the Upgrade                        | 6–8 |
| Step 8: Return Your DECstation to Digital           | 6–8 |
|                                                     |     |

## 7 Upgrading a DECsystem 3100

| Topics Covered in This Chapter                      | 7–1 |
|-----------------------------------------------------|-----|
| Options You Can Upgrade                             | 7–1 |
| Internal/External Options                           | 7–1 |
| External Options                                    | 7–2 |
| Upgrade Procedure                                   | 7–2 |
| Step 1: If Your System Has Factory-Installed Drives | 7–2 |
| Step 2: Shut Down System                            | 7–3 |
| Step 3: Disconnect Cables                           | 7–3 |
| Step 4: Remove System Cover                         | 7–4 |
| Step 5: Remove RZ24                                 | 7–4 |
| Step 6: Remove RX23                                 | 7–5 |
| Step 7: Set SCSI IDs on Drives                      | 7–6 |
| Step 8: Install New Mounting Bracket                | 7–8 |
| Step 9: Complete the Upgrade                        | 7–8 |
| Step 10: Return Your DECsystem to Digital           | 7–8 |
| Step 11: Update Service Contract                    | 7–8 |
| · ·                                                 |     |

## 8 Upgrading a DECsystem 5100

| Topics Covered in This Chapter                      | 8–1  |
|-----------------------------------------------------|------|
| Options You Can Upgrade                             | 8–1  |
| Internal/External Options                           | 8–1  |
| External Options                                    | 8–2  |
| Upgrade Procedure                                   | 8–2  |
| Step 1: If Your System Has Factory-Installed Drives | 8–2  |
| Step 2: Shut Down System                            | 8–3  |
| Step 3: Disconnect the Cables                       | 8–3  |
| Step 4: Remove System Cover                         | 8–4  |
| Step 5: Remove Upper Drive Mounting Panel           | 8–4  |
| Step 6: Remove EMI Shield, If Present               | 8–6  |
| Step 7: Remove Communications Option, If Present    | 8–8  |
| Step 8: Remove Lower Drive Mounting Panel           | 8–9  |
| Step 9: Remove Device                               | 8–11 |
| Step 10: Set SCSI IDs on Drives                     | 8–12 |
| Step 11: Install New Mounting Bracket               | 8–14 |
| Step 12: Complete the Upgrade                       | 8–14 |
| Step 13: Return Your DECsystem to Digital           | 8–14 |
| _                                                   |      |

## 9 Upgrading a DECsystem 5500

| Topics Covered in This Chapter                      | 9–1  |
|-----------------------------------------------------|------|
| Options You Can Upgrade                             | 9–1  |
| Internal/External Options                           | 9–1  |
| External Options                                    | 9–2  |
| Upgrade Procedure                                   | 9–2  |
| Step 1: If Your System Has Factory-Installed Drives | 9–2  |
| Step 2: Shut Down System                            | 9–3  |
| Step 3: Locate the RZ56E                            | 9–5  |
| Step 4: Remove the RZ56E                            | 9–7  |
| Step 5: Remove Drive Bracket from RZ56E             | 9–9  |
| Step 6: Remove TLZ04 Tape Drive                     | 9–13 |
| Step 7: Remove the Top Mounting Bracket             | 9–15 |
| Step 8: Remove the Bottom Mounting Bracket          | 9–17 |
| Step 9: Set SCSI IDs on Drives                      | 9–18 |
| Step 10: Complete the Upgrade                       | 9–19 |
| Step 11: Return Your DECsystem to Digital           | 9–19 |
|                                                     |      |

### 10 Upgrading Other Systems

| No Options Can Be Upgraded               | 10–1 |
|------------------------------------------|------|
| Upgrade Procedure                        | 10–1 |
| Step 1: Return Your DECsystem to Digital | 10–1 |
| Step 2: Update Service Contract          | 10–1 |

## Figures

| 1–1 | Upgrade Kit Contents                        | 1–2  |
|-----|---------------------------------------------|------|
| 4–1 | SPXgt 24-Plane Graphics Module              | 4–9  |
| 4–2 | Removing the SPXgt 24-Plane Graphics Module | 4–10 |
| 7–1 | Remove Diskette Drive from Mounting Plate   | 7–5  |
| 8–1 | Cables and Connectors                       | 8–8  |
| 8–2 | Location of Captive Screws                  | 8–9  |
| 8–3 | Drive Mounting                              | 8–11 |
| 9–1 | Keylock Positions                           | 9–4  |
| 9–2 | Mass Storage Shelf                          | 9–5  |
| 9–3 | Front Panel Assemblies                      | 9–6  |
| 9–4 | Remove RZ56E                                | 9–8  |
| 9–5 | Remove Bracket Screws                       | 9–9  |
| 9–6 | Remove Drive Top Bracket                    | 9–10 |
|     |                                             |      |

| 9–7  | Disconnect Cables                     | 9–11 |
|------|---------------------------------------|------|
| 9–8  | Remove the Bottom Bracket             | 9–12 |
| 9–9  | Remove the TLZ04 Tape Drive           | 9–14 |
| 9–10 | Remove Bracket Screws                 | 9–15 |
| 9–11 | Remove the Drive Top Mounting Bracket | 9–16 |
| 9–12 | Disconnect Cables                     | 9–17 |
| 9–13 | Remove the Bottom Bracket             | 9–18 |

# 1

## Kit Contents and Roadmap

### Overview

| Chapter              | This chapter contains the following topics:                                                                                                    |  |
|----------------------|----------------------------------------------------------------------------------------------------|--|
| Overview             | Upgrade kit contents                                                                                                    |  |
|                      | Using the Manual                                                                                                    |  |
| Purpose of<br>Manual | The purpose of this guide is to tell customers and Digital<br>Services which options can be removed from the current system<br>and used, either internally or externally, in the DEC 3000 Model<br>600/600S. Step-by-step instructions are provided for removing<br>the options. |  |

#### Overview

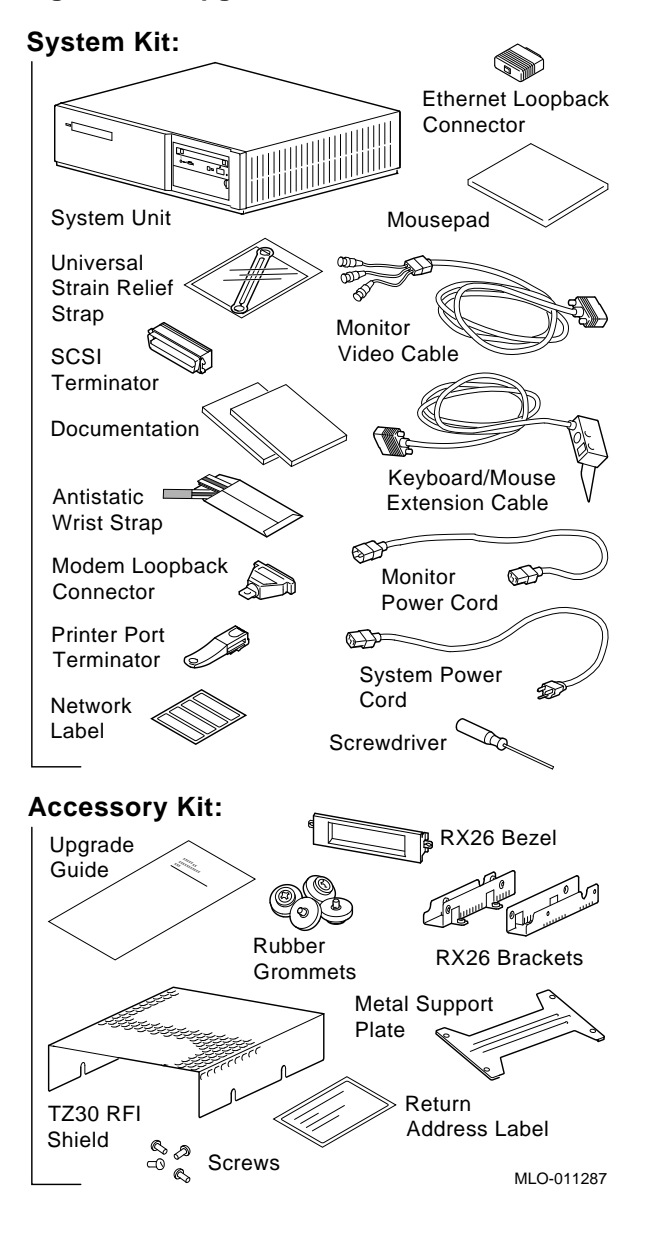

#### Figure 1–1 Upgrade Kit Contents

1-2 Kit Contents and Roadmap

Overview

| Warning             | Attach an antistatic wrist strap before you begin this upgrade.<br>As you remove options from your system, place them on an<br>antistatic mat.                                                             |
|---------------------|----------------------------------------------------------------------------------------------------|
|                     | Static discharge can cause irreparable damage to options modules.                                                                                                    |
| Mounting<br>Bracket | If you are upgrading a disk drive from your existing system to a DEC 3000 system, you must attach a mounting bracket provided in the accessory kit to the drive before installing it into your new system. |

#### What to Read Next

Using ThisUse the following table to determine which upgrade procedure to<br/>use.

| If you have this workstation    | Go to      |
|---------------------------------|------------|
| VAXstation 4000-60/90           | Chapter 4  |
| DECstation 5000-120/125/133/150 | Chapter 5  |
| DECstation 5000-200/240/260     | Chapter 6  |
| Other systems                   | Chapter 10 |

#### What to Read Next

| If you have this server                       | Go to      |
|-----------------------------------------------|------------|
| MicroVAX 3100-30                              | Chapter 2  |
| MicroVAX 3100-40/80/90, VAX 4000-<br>100/100A | Chapter 3  |
| DECsystem 5000-120/125/133/150                | Chapter 5  |
| DECsystem 5000-200/240/260                    | Chapter 6  |
| DECsystem 3100                                | Chapter 7  |
| DECsystem 5100                                | Chapter 8  |
| DECsystem 5500                                | Chapter 9  |
| Other systems                                 | Chapter 10 |

# **2** Upgrading a MicroVAX 3100 Model 30

## Topics Covered in This Chapter

- Options you can upgrade
- Upgrading your system
- Removing drives
- Completing the upgrade

## **Options You Can Upgrade**

| Internal/External<br>Options | The options you can install in your DEC 3000 Model 600S are listed in the following tables: |
|------------------------------|---------------------------------------------------------------------------------------------|
|                              |                                                                                             |

| Option | Description                | Comment |  |  |
|--------|----------------------------|---------|--|--|
|        | Internal or External Disks |         |  |  |
| RZ23L  | 121 MB                     |         |  |  |
| RZ24   | 209 MB                     |         |  |  |
| RZ24L  | 245 MB                     |         |  |  |
| RZ25   | 426 MB                     |         |  |  |
| RZ25L  | 500 MB                     |         |  |  |
| RZ26   | 1.05 GB                    |         |  |  |

| Option | Description              | Comment       |  |
|--------|--------------------------|---------------|--|
|        | Internal or External Rem | ovable Drives |  |
| RRD42  | 600 MB CD-ROM            |               |  |
| TZK10  | 525 MB QIC tape          |               |  |
| TZ30   | 95 MB tape               |               |  |
| TLZ06  | 4.0 GB DAT tape          |               |  |

#### External Options

The options that are supported externally on the DEC 3000 Model 600S are listed in the following tables:

| Option | Description             | Comment                             |
|--------|-------------------------|-------------------------------------|
|        | External Disks          |                                     |
| RZ55   | 332 MB                  |                                     |
| RZ56   | 665 MB                  |                                     |
| RZ57   | 1.0 GB                  | Requires<br>Firmware update<br>6000 |
| RZ58   | 1.3 GB                  |                                     |
| RZ74   | 3.6 GB                  |                                     |
| RZ26L  | 1.0 GB                  |                                     |
|        | External Removable Driv | res                                 |
| TLZ04  | 1.2 GB DAT tape         |                                     |
| TZ85   | 2.6 GB cartridge tape   |                                     |
| RX26   | 2.8 MB floppy           |                                     |
| TZ86   | 6.0 GB tape             |                                     |
| TSZ07  | SCSI magnetic tape      |                                     |
|        | Expansion Boxes         |                                     |
| SZ12   | Desktop                 |                                     |
| BA350  | Deskside                |                                     |

## **Upgrade Procedure**

| Step 1: If Your<br>System Has<br>Factory-Installed | If your DEC 3000 AXP system has factory-installed drives,<br>you may need to change the SCSI IDs on the drives you are<br>upgrading. |                                                                                                    |  |  |
|----------------------------------------------------|----------------------------------------------------------------------------------------------------|----------------------------------------------------------------------------------------------------|--|--|
| Drives                                             | To determine the                                                                                                    | SCSI ID settings on your drives:                                                                                                 |  |  |
|                                                    | 1. Shut down your software following the instructions in your software documentation.                                                |                                                                                                    |  |  |
|                                                    | 2. Enter the sho                                                                                                    | w config command.                                                                                                    |  |  |
|                                                    | A screen similar t                                                                                                    | to the following appears:                                                                                                    |  |  |
|                                                    | >>> show config                                                                                                    |                                                                                                    |  |  |
|                                                    | DEVNBR DEVNAM                                                                                                    | INFO                                                                                                    |  |  |
|                                                    | 1 NVR<br>3 DZ<br>4 CACHE<br>5 MEM<br>6 FPU<br>7 IT<br>8 SYS<br>9 NI<br>10 SCSI<br>This information                                   | OK<br>OK<br>OK<br>OK<br>16MB = SY=8MB, S0/1=8MB, S2/3=0MB, S4/5= 0MB<br>OK<br>OK<br>OK<br>OK<br>OK<br>OK<br>OK<br>OK<br>OK<br>OK |  |  |
|                                                    | Write down your system drives and SCSI ID settings here. You will need them for future use.                                          |                                                                                                    |  |  |
| Step 2: Shut<br>Down System                        | Turn off the syste<br>the back of the sy                                                                                             | em unit by pressing 0 on the On/Off switch on estem unit.                                                                        |  |  |
|                                                    | Caution: After y unplugging the po                                                                                                   | ou turn off the system, wait 15 seconds before<br>ower cord.                                                                     |  |  |

Step 3: Disconnect Cables

Step 4: Remove System Cover

- Disconnect all the cables from the back of the system unit. Disconnect the power cord from the wall outlet and then from the system unit.
  - 1. Loosen the two captive screws on the back of the system unit. These screws can be loosened but not removed.
  - 2. Slide the cover forward and lift it up from the system unit. Set the cover aside.

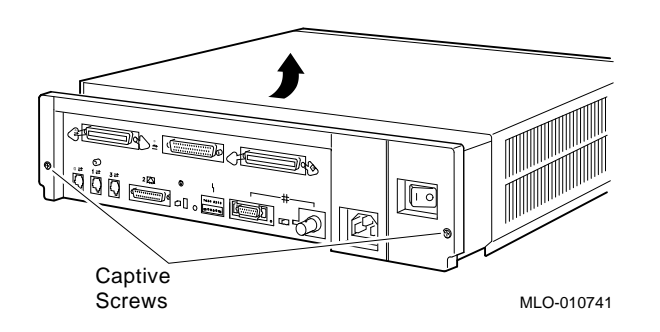

#### Step 5: Remove Fixed Disk Drives

- 1. Press and hold the spring clip that locks the disk drive in position.
- 2. Refer to the figure, and push the disk drive towards the spring clip until the rubber grommets on the bottom of the disk drive release from the cutouts in the drive mounting shelf.

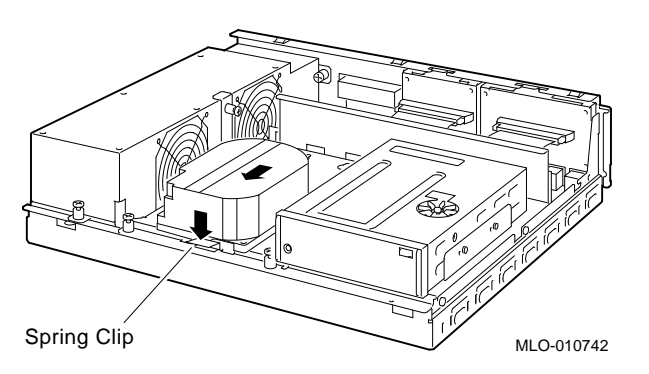

3. Lift the disk drive up from the drive mounting shelf and release the spring clip.

- 4. Disconnect the SCSI and power cables from the back of the drive.
- 5. Remove the drive mounting bracket by removing the screws that secure the mounting bracket to the drive.
- 6. Set the drive aside on an antistatic mat.

Follow these steps to remove a removable-media drive from the drive shelf:

Step 6: Remove Removable-Media Drive

1. Loosen the captive screw that secures the drive mounting bracket to the drive shelf.

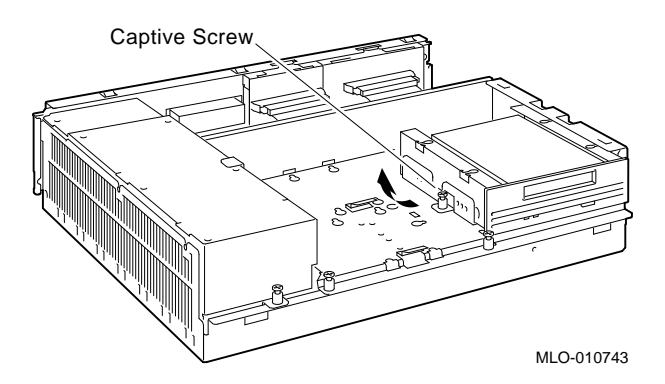

- 2. Lift the left side of the drive until the tabs on the right side clear the cutouts in the drive shelf.
- 3. Disconnect the SCSI and power cables from the back of the drive.
- 4. Remove the drive mounting bracket by removing the screws that secure the mounting bracket to the drive.
- 5. Set the drive aside on an antistatic mat.

Step 7: Set the<br/>SCSI IDs on the<br/>DrivesIf your DEC 3000 AXP system has a factory-installed disk drive,<br/>it is set to SCSI ID 3. Check the SCSI ID settings you noted<br/>earlier. If one of the drives you are upgrading is also set to SCSI<br/>ID 3, change that setting.

Settings not shown here are described in the *DEC 3000 Model 600/600S AXP Options Guide* or in the option documentation.

The following illustrate the SCSI ID settings for an RZ23L and an RZ24 drive.

**RZ23L Drive:** 

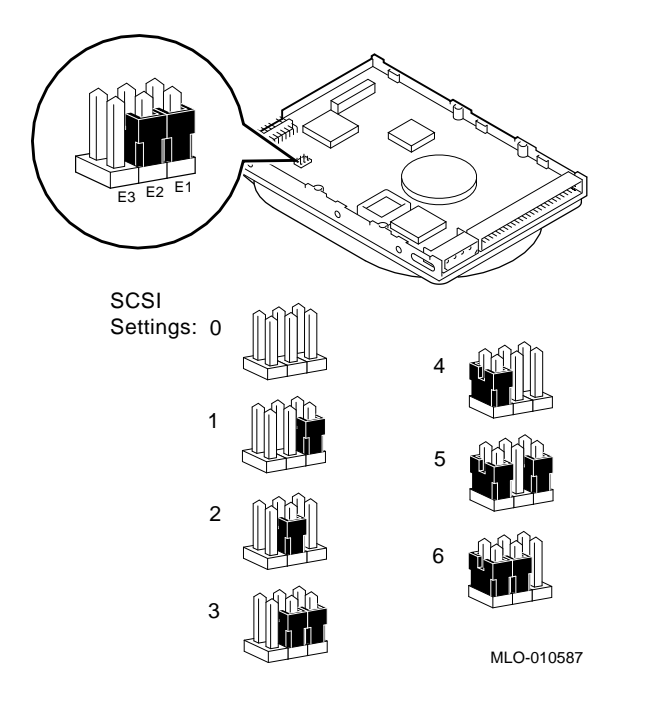

#### RZ24 Drive:

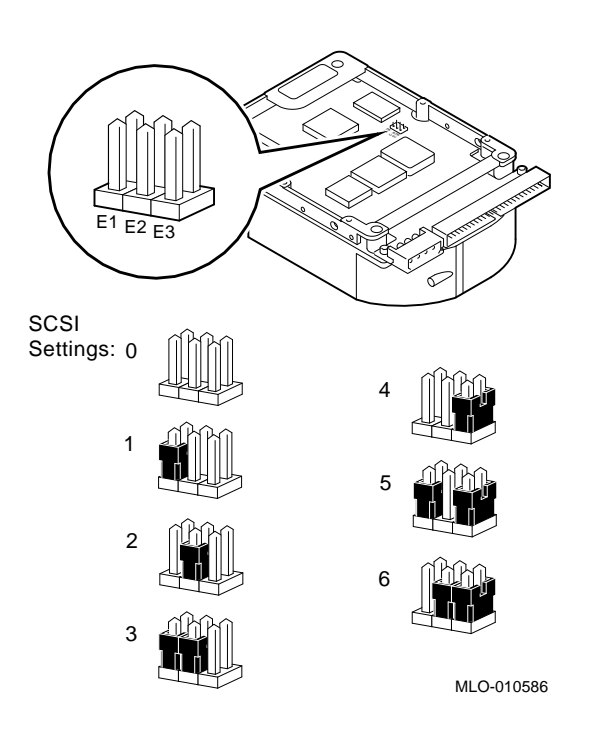

Step 8: Install New Mounting Bracket To attach the new mounting bracket and rubber grommets to a fixed disk drive, follow these steps:

- 1. Place the metal support plate on the disk drive as shown below.
- 2. Screw the four rubber grommets (from your accessory kit) onto the plate and the drive until the plate is secure.

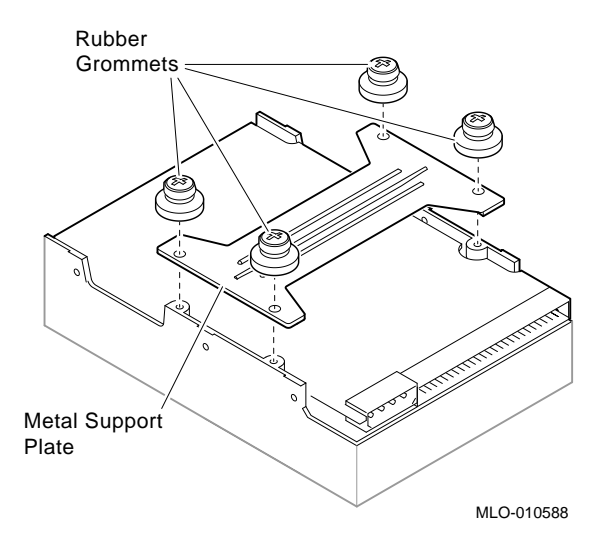

#### Step 9: Complete the Upgrade

| 1. | Instructions for installing options that you have remove |  |  |
|----|----------------------------------------------------------|--|--|
|    | from your current system can be found in the DEC 3000    |  |  |
|    | Model 600/600S Options Guide. Follow the instructions in |  |  |
|    | the DEC 3000 Model 600/600S Owner's Guide to complete    |  |  |
|    | the upgrade.                                             |  |  |

2. Update the customer service contract to the DEC 3000 Model 600S AXP system.

Step 10: Return Your MicroVAX System to Digital

- Return your MicroVAX system and any devices that are not upgradeable to Digital.
  - 1. Pack the MicroVAX system and devices securely in packing material.
  - 2. Attach the return address label that was in your upgrade kit.

# 3

# Upgrading a MicroVAX 3100 Model 40/80/90, VAX 4000 Model 100/100A

Topics Covered in This Chapter

- Options you can upgrade
- Upgrading your system
- Removing drives
- Completing the upgrade

#### **Options You Can Upgrade**

Internal/ExternalThe following options can be removed from your MicroVAX 3100OptionsModel 40/80/90 or VAX 4000 Model 100/100A and used with the<br/>DEC 3000 AXP system.

| Option | Description    | Comment            |
|--------|----------------|--------------------|
|        | Internal or Ex | ternal Disks       |
| RZ23L  | 121 MB         | MicroVAX 3100 only |
| RZ24   | 209 MB         | MicroVAX 3100 only |
| RZ24L  | 245 MB         | MicroVAX 3100 only |
| RZ25   | 426 MB         | MicroVAX 3100 only |

| Option                                | Description     | Comment            |  |
|---------------------------------------|-----------------|--------------------|--|
| Internal or External Disks            |                 |                    |  |
| RZ25L                                 | 500 MB          | MicroVAX 3100 only |  |
| RZ26                                  | 1.05 GB         | MicroVAX 3100 only |  |
|                                       |                 |                    |  |
| Internal or External Removable Drives |                 |                    |  |
| RRD42                                 | 600 MB CD-ROM   |                    |  |
| TZK10                                 | 525 MB QIC tape |                    |  |
| TZ30                                  | 95 MB tape      |                    |  |
| TLZ06                                 | 4.0 GB DAT tape |                    |  |

#### External

Options

The external options that you can move to the DEC 3000 Model 600S are listed in the following tables:

|               | External Disks                           |                                                        |
|---------------|------------------------------------------|--------------------------------------------------------|
| RZ55<br>RZ56  | 332 MB<br>665 MB                         | MicroVAX 3100 only<br>MicroVAX 3100 only               |
| RZ57          | 1.0 GB                                   | MicroVAX 3100 only<br>Requires Firmware<br>update 6000 |
| RZ58          | 1.3 GB                                   | MicroVAX 3100 only                                     |
| RZ74          | 3.6 GB                                   | MicroVAX 3100 only                                     |
|               | External Removable D                     | Drives                                                 |
| TLZ04<br>TZ85 | 1.2 GB DAT tape<br>2.6 GB cartridge tape | MicroVAX 3100 only                                     |
| RX26          | 2.8 MB floppy                            |                                                        |
| TZ86          | 6.0 GB tape                              | MicroVAX 3100 only                                     |
| TSZ07         | SCSI magnetic tape                       |                                                        |
| RWZ01         | Read/write optical drive                 | VAX 4000 only                                          |
| TSZ05         | 1600 BPI magnetic tape<br>drive          | VAX 4000 only                                          |

|               | Expansi             | on Boxes           |
|---------------|---------------------|--------------------|
| SZ12<br>BA350 | Desktop<br>Deskside | MicroVAX 3100 only |

## **Upgrade Procedure**

| Step 1: If Your<br>System Has<br>Factory-Installed<br>Drives | If your DEC 3000 Model 600S AXP system has factory-installed drives, you may need to change the SCSI IDs on the drives you are upgrading. |                         |                       |                      |                  |             |           |
|--------------------------------------------------------------|----------------------------------------------------------------------------------------------------|-------------------------|-----------------------|----------------------|------------------|-------------|-----------|
|                                                              | To displa                                                                                                    | y the SCS               | SI ID set             | ttings of            | the drives       | s in your s | ystem:    |
|                                                              | 1. Shut<br>softw                                                                                                    | down you<br>vare docur  | ur softwa<br>nentatio | are follo<br>m.      | wing the i       | nstruction  | s in your |
|                                                              | 2. Ente<br>simil                                                                                                    | r SHOW CON<br>ar to the | NFIG at following     | the cons<br>g appear | ole promp<br>rs: | t (>>>). A  | screen    |
|                                                              | >>> SHOW                                                                                                    | CONFIG                  |                       |                      |                  |             |           |
|                                                              | DEVNBR 1                                                                                                    | DEVNAM                  | INFO                  |                      |                  |             |           |
|                                                              | 1 1                                                                                                    | NVR                     | OK                    |                      |                  |             |           |
|                                                              | 3                                                                                                    | DZ                      | OK                    |                      |                  |             |           |
|                                                              | 4 CA0                                                                                                    | CHE                     | OK                    |                      |                  |             |           |
|                                                              | 5 I                                                                                                    | MEM                     | OK<br>1 CMD           | OV OND               | 00/1 0MD         |             |           |
|                                                              | 6                                                                                                    | ווסק                    | 10MB =                | SI=8MB,              | SU/1=8MB,        | SE/3=UMB,   | S4/5= UMB |
|                                                              | 7                                                                                                    | 7 FU<br>TT              | OK                    |                      |                  |             |           |
|                                                              | 8 0                                                                                                    | 276                     | OK                    |                      |                  |             |           |
|                                                              | 9                                                                                                    | NT                      | OK                    |                      |                  |             |           |
|                                                              | 10 SC                                                                                                    | CSI                     | OK                    |                      |                  |             |           |
|                                                              |                                                                                                    |                         | 3-RZ24                | 6-IN                 | ITR              |             |           |
|                                                              |                                                                                                    |                         |                       |                      |                  |             |           |

This display shows an RZ24 drive set to SCSI ID 3.

Write down your system drives and SCSI ID settings here. You will need them for future use.

| Step 2: Shut<br>Down System       | Turn off the system unit by pressing 0 on the On/Off switch on the rear of the system unit.                                                                                                    |
|-----------------------------------|----------------------------------------------------------------------------------------------------|
|                                   | <b>Caution:</b> After you turn off the system, wait 15 seconds before unplugging the power cord.                                                                                                    |
| Step 3:<br>Disconnect<br>Cables   | Disconnect all the cables from the back of the system unit.<br>Disconnect the power cord from the wall outlet and then from<br>the system unit.                                                           |
| Step 4:<br>Remove<br>System Cover | <ol> <li>Loosen the two captive screws on the back of the system<br/>unit. These screws can be loosened but not removed.</li> <li>Slide the cover forward and lift it up from the system unit.</li> </ol> |
|                                   | Set the cover aside.                                                                                                    |

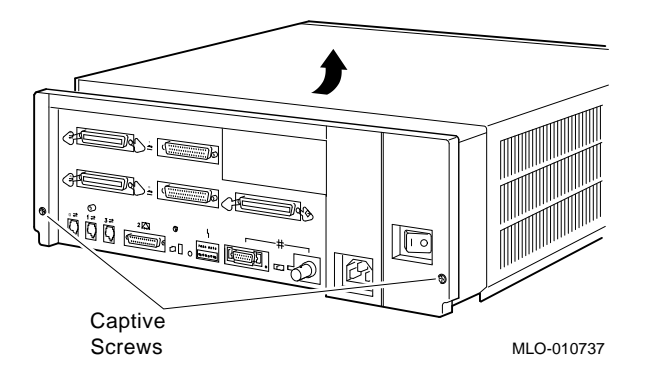

Step 5: Remove Fixed Disk Drives

- 1. Press and hold the spring clip that locks the disk drive in position.
- 2. Refer to the figure. Push the disk drive towards the spring clip until the rubber grommets on the bottom of the disk drive release from the cutouts in the drive mounting shelf.

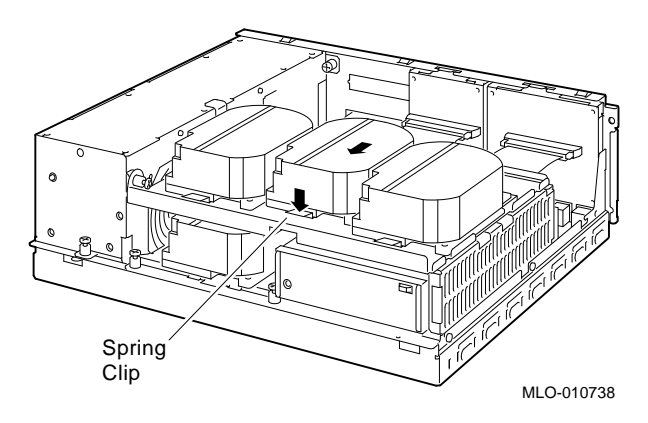

- 3. Lift the disk drive up from the drive mounting shelf and release the spring clip.
- 4. Disconnect the SCSI and power cables from the back of the drive.
- 5. Remove the drive mounting bracket by removing the screws that secure the mounting bracket to the drive.
- 6. Set the drive aside on an antistatic mat.
- 1. Disconnect the power cable from the power supply. Remove the power cable from the enclosure.
- 2. Refer to the figure. Loosen the three captive screws that hold the drive shelf in place.

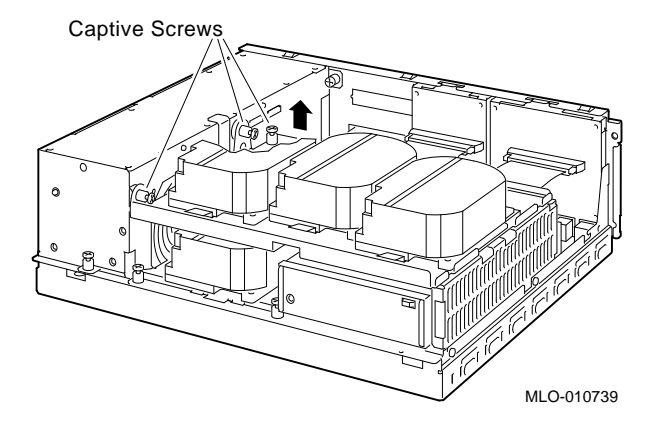

Step 6: Remove the Upper Drive Shelf

- 3. Lift the left side of the shelf and pull the shelf to the left until the tabs on the right clear the cutouts in the lower drive shelf.
- 4. Set the drive shelf aside.

Follow these steps to remove a removable-media drive from the lower drive shelf:

1. Loosen the captive screw that secures the drive mounting bracket to the drive shelf.

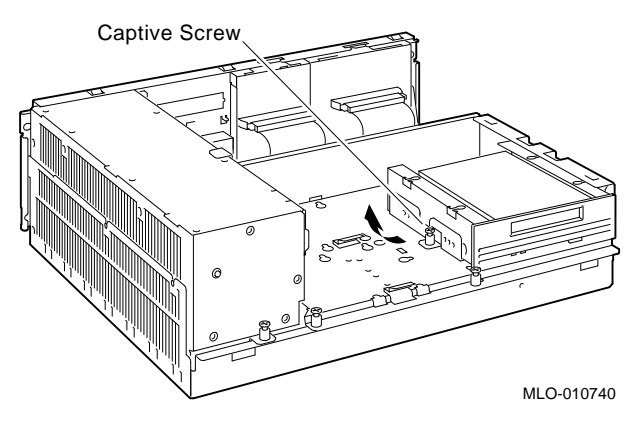

- 2. Lift the left side of the drive until the tabs on the right side clear the cutouts in the drive shelf.
- 3. Disconnect the SCSI and power cables from the back of the drive.
- 4. Remove the drive mounting bracket by removing the screws that secure the drive to the mounting bracket.
- 5. Set the drive aside on an antistatic mat.

Step 8: Set the<br/>SCSI IDs on the<br/>DrivesIf your DEC 3000 AXP system has a factory-installed disk drive,<br/>it is set to SCSI ID 3. Check the SCSI ID settings you noted<br/>earlier. If one of the drives you are upgrading is also set to SCSI<br/>ID 3, change that setting.

You can find SCSI settings for drives not shown here in the *DEC 3000 Model 600/600S Options Guide* or the option documentation.

Step 7: Remove Removable-Media Drive

The following illustrate the SCSI ID settings for an RZ23L and an RZ24 drive.

**RZ23L Drive:** 

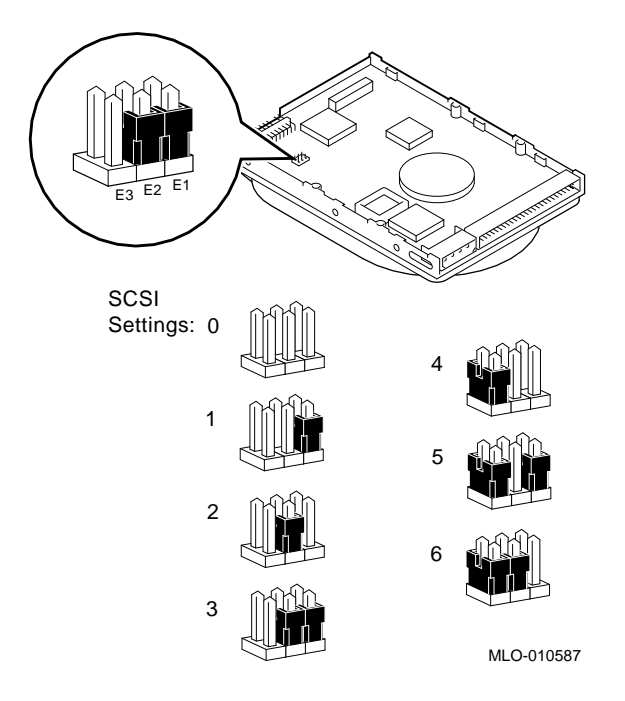

RZ24 Drive:

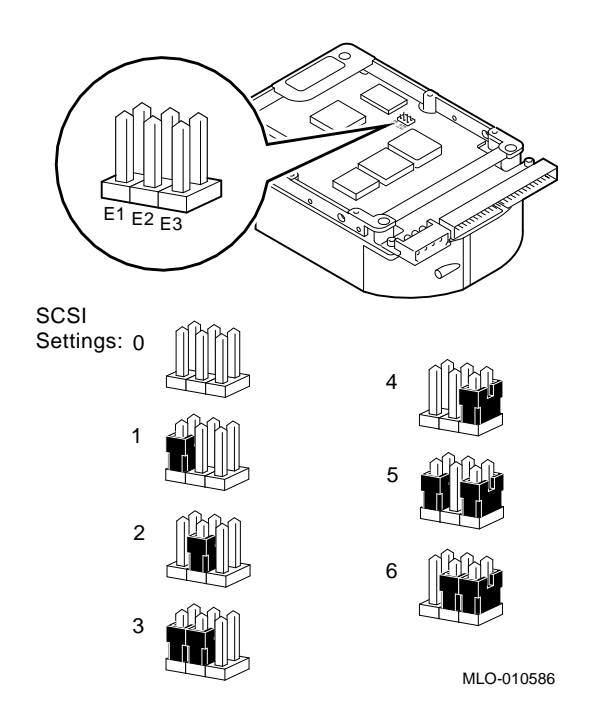

Step 9: Install New Mounting Bracket To attach the new mounting bracket and rubber grommets to a fixed disk drive, follow these steps:

- 1. Place the metal support plate on the disk drive as shown below.
- 2. Screw the four rubber grommets (from your accessory kit) onto the plate and the drive until the plate is secure.

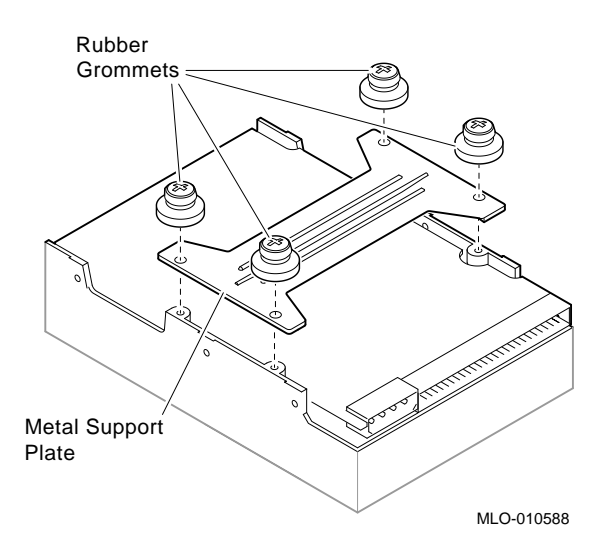

#### Step 10: Complete the Upgrade

| 1. | Instructions for installing options that you have removed |
|----|-----------------------------------------------------------|
|    | from your current system can be found in the DEC 3000     |
|    | Model 600/600S Options Guide. Follow the instructions in  |
|    | the DEC 3000 Model 600/600S Owner's Guide to complete     |
|    | the upgrade.                                              |

2. Update the customer service contract to the DEC 3000 Model 600S AXP system.

Step 11: Return Return your MicroVAX system and any devices that are not Your MicroVAX upgradeable to Digital. to Digital

- 1. Pack the MicroVAX system and devices securely in packing material.
- 2. Attach the return-address label that was in your upgrade kit.

# 4

## Upgrading a VAXstation 4000 Model 60/90

## Topics Covered in This Chapter

- Options you can upgrade
- Upgrading your system
- Removing drives
- Completing the upgrade

## **Options You Can Upgrade**

| Internal/External<br>Options | Options that are supported internally or externally on the DEC 3000 Model 600 are listed in the following tables: |                      |  |  |
|------------------------------|----------------------------------------------------------------------------------------------------|----------------------|--|--|
|                              | Fixed Disk Drives                                                                                                 | Comment              |  |  |
|                              | RZ23L<br>RZ24L                                                                                                    |                      |  |  |
|                              | RZ24                                                                                                    |                      |  |  |
|                              | RZ25                                                                                                    |                      |  |  |
|                              | RZ26                                                                                                    |                      |  |  |
|                              | RZ26B                                                                                                    | OpenVMS support only |  |  |

| Removable-Media<br>Drives | Comment                                                |
|---------------------------|--------------------------------------------------------|
| RRD42<br>TLZ06            | Including tabletop device<br>Including tabletop device |
| TZK10                     |                                                        |
| RX26                      |                                                        |
| TZ30                      |                                                        |
| TURBOchannel<br>Options   | Comment                                                |
|                           |                                                        |

DEFTA-FA

ExternalOptions that are supported externally on the DEC 3000 ModelOptions600 are listed in the following tables:

| Eveneter Devez       | Commont                                    |
|----------------------|--------------------------------------------|
| Expansion Boxes      | Comment                                    |
| BA350<br>BA353       |                                            |
| SZ03                 |                                            |
| SZ12                 |                                            |
| SZ16                 |                                            |
| Disk/Tape Drives     | Comment                                    |
| TZ85<br>RZ55/RZ56    |                                            |
| RZ58                 |                                            |
| TSZ07                |                                            |
| TLZ04                |                                            |
| RWZ01                | OpenVMS support only                       |
| Monitors             | Comment                                    |
| VR319–C%<br>VR319–D% | Appropriate 66 Hz graphics option required |
| VR320–C%             | Appropriate 66 Hz graphics option required |
| VR320–D%             |                                            |
| VRC16–H%             |                                            |
| VRM17–H%             |                                            |
| VRT16–H%             |                                            |
| VRT19–H%             |                                            |

| Input Devices        | Comment                                  |
|----------------------|------------------------------------------|
| VSXXX–AB<br>VSXXX–FA |                                          |
| VSXXX–AA             |                                          |
| VSXXX–JA             |                                          |
| VSXXX-GA             |                                          |
| LK401/201            |                                          |
| VSX10-AA/A3          | DEC Open3D required for software support |
| VSX20-AA/A3          | DEC Open3D required for software support |
| VSX30-AA/A3          | DEC Open3D required for software support |

## Upgrade Procedure

| Step 1: If Your<br>System Has<br>Factory-Installed | If your DEC 3000 system has factory-installed drives, you may<br>need to change the SCSI IDs on the drives you are upgrading.<br>To determine the SCSI ID settings on your drives: |
|----------------------------------------------------|----------------------------------------------------------------------------------------------------|
| Drives                                             | 1. Shut down your software following the instructions in your software documentation.                                                                                              |
|                                                    | 2. Put the VAXstation into console mode by pressing the halt<br>button located behind the door on the front of the system<br>unit.                                                 |

3. Enter the SHOW CONFIG command.

A screen similar to the following appears:

This information shows an RZ24 drive set to SCSI ID 0 and an RZ25 drive set to SCSI ID 3.

Write down your system drives and SCSI ID settings here. You will need them for future use.

| Step 2: Shut<br>Down System       | Turn off the system unit by pressing 0 on the On/Off switch on<br>the front of the system unit.                                             |
|-----------------------------------|----------------------------------------------------------------------------------------------------|
|                                   | <b>Caution:</b> After you turn off the system, wait 15 seconds before unplugging the power cord.                                            |
| Step 3:<br>Disconnect<br>Cables   | Disconnect all cables from the rear of the system unit.<br>Disconnect the power cord from the wall outlet and then<br>from the system unit. |
| Step 4:<br>Remove<br>System Cover | Release the latches on the right side. Then pull the cover up and away. You need to pull forcefully to release the retention devices.       |
|                                   | Latches                                                                                                    |

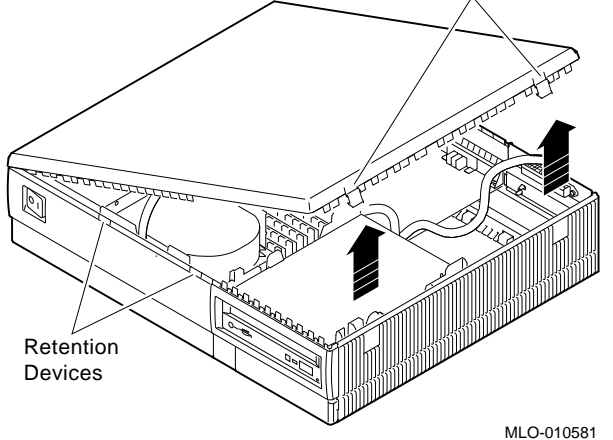
Step 5: Remove H-Bracket

To remove the H-bracket from the VAXstation system unit:

1. Push in on the cantilever catch on the bracket (as shown) and lift the bracket straight up with the strap handle.

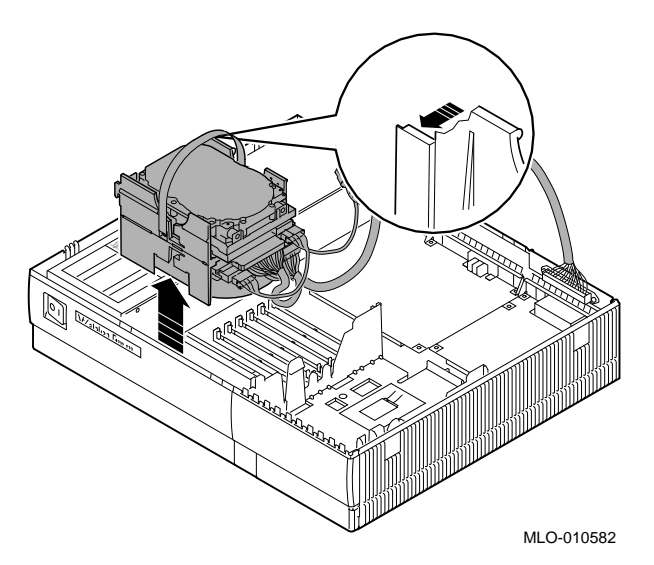

2. Disconnect the SCSI and power cables from the drives in the bracket.

Step 6: Remove Drives from the H-Bracket To remove a drive from the H-bracket:

- 1. Press down on the latch on the front of the bracket.
  - 2. Slide the drive forward until you can pull it up and out of the bracket.

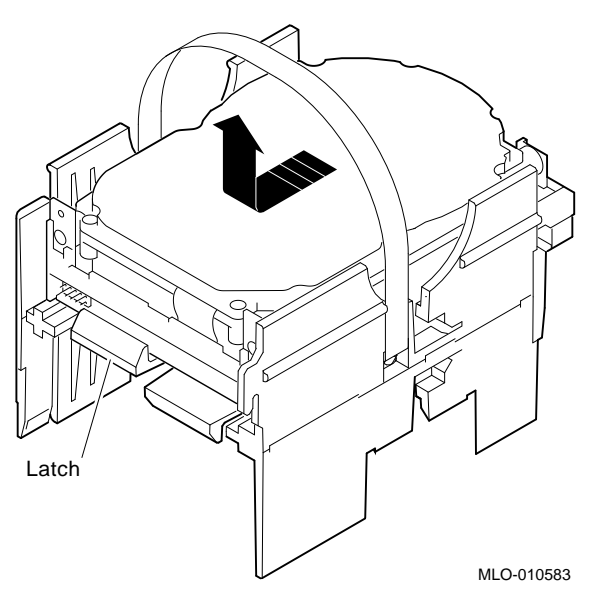

3. Set the drive aside on an antistatic mat.

Step 7:If your system has an SPXgt graphics module, you must remove<br/>it before you can remove the removable-media device from the<br/>system unit. If you do not have an SPXgt graphics module, go to<br/>step 8.

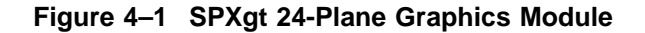

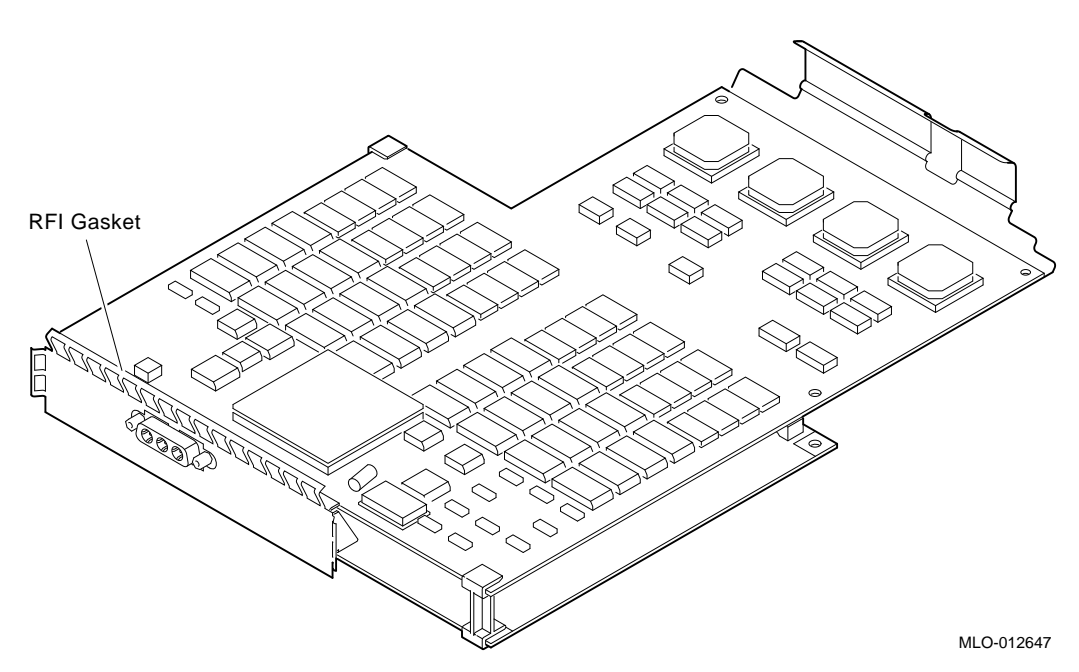

To remove the graphics module:

- 1. Remove the plastic E-clip **①** that holds the graphics module to the frame buffer. (See Figure 4–2.)
- 2. Lift the frame buffer from the center connector *Q*, then free it from the ridge *G* on the disk drive H-bracket. Gently work the frame buffer free by pulling up from the center of the module.
- 3. Pull the frame buffer out of the RFI gasket (shown in Figure 4–1). The gasket will remain in place, held by the video connector bracket on the graphics module.

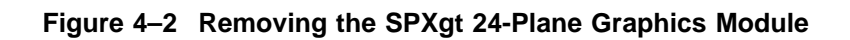

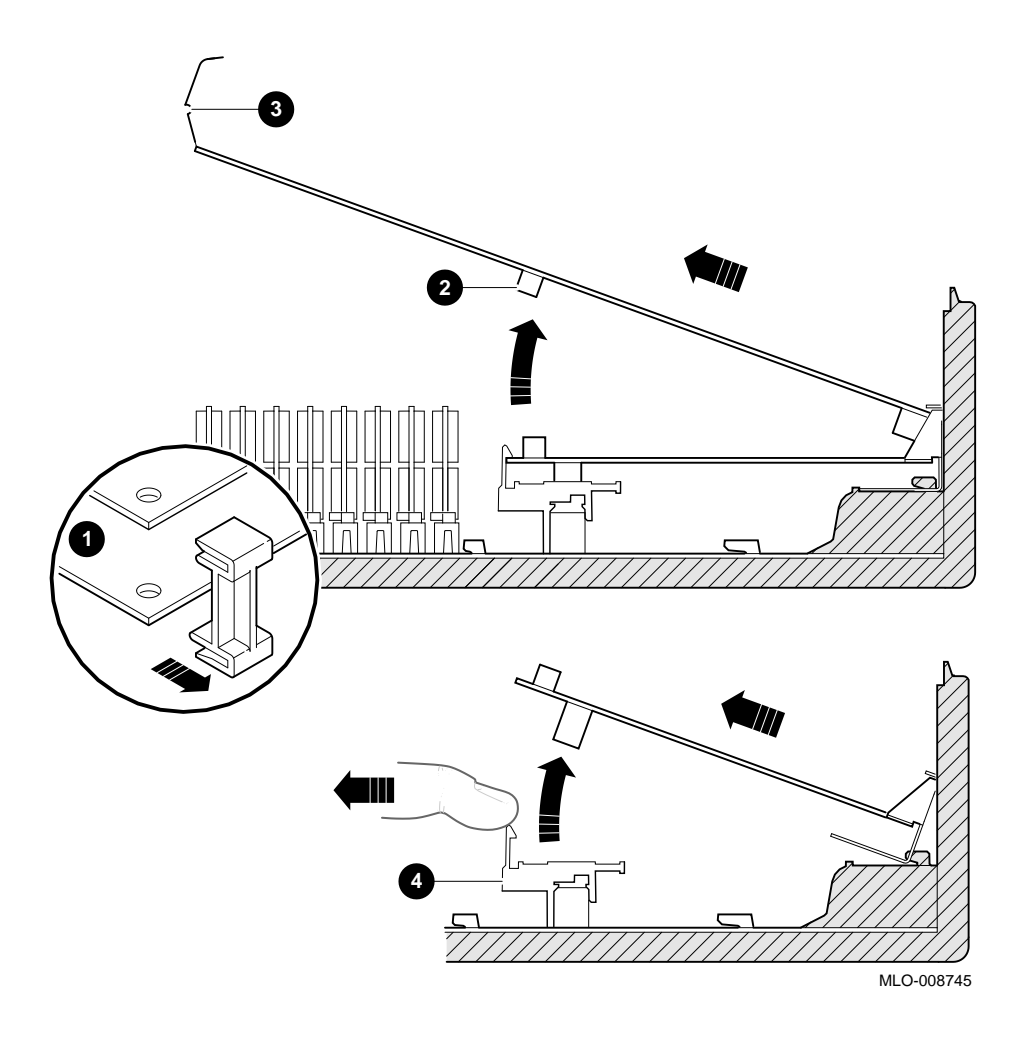

Step 8: Remove Removable-Media Bracket To remove the bracket:

- 1. Disconnect the SCSI and power cables from the removablemedia drive.
- 2. Push down the latch on the rear of the drive bracket and push the drive back until the front bezel clears the bezel opening in the system unit.

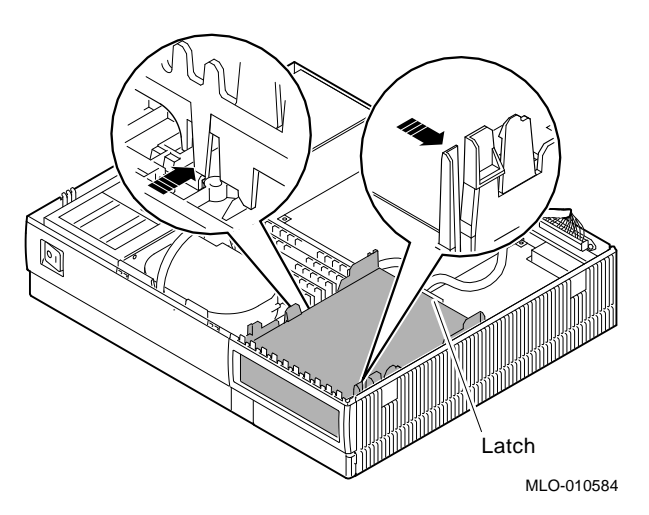

3. Release the two cantilever catches (shown) on the removable-media bracket and lift the bracket out of the system unit.

Step 9: Remove Drive from Bracket Follow these steps:

- 1. Hold down the locking latch and push the drive back to loosen it.
- 2. Spread apart the cantilever latches on the bracket and lift the drive out.

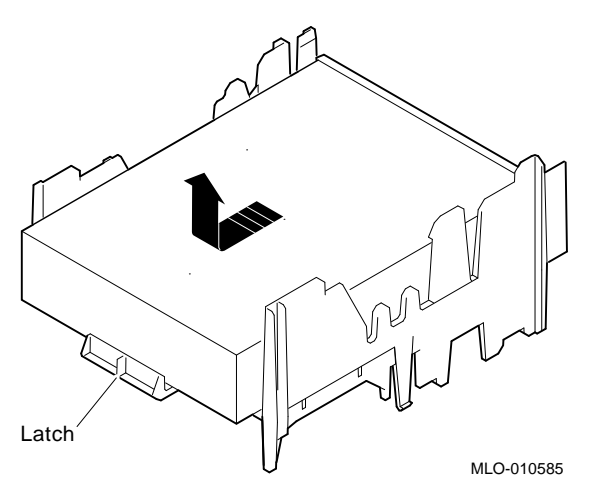

3. Set the drive aside on an antistatic mat.

Step 10: SetIf your DEC 3000 system has a factory-installed disk drive, it isSCSI IDs onset to SCSI ID 3.DrivesCheck the SCSI ID settings you noted earlier. If one of the drive

Check the SCSI ID settings you noted earlier. If one of the drives you are upgrading is set to SCSI ID 3, then change that setting.

Settings not shown here are described in the *DEC 3000 Model 600/600S AXP Options Guide* or in the options documentation.

The following illustrate the SCSI ID settings for an RZ23L, an RZ24, and an RZ26B drive.

**RZ23L Drive:** 

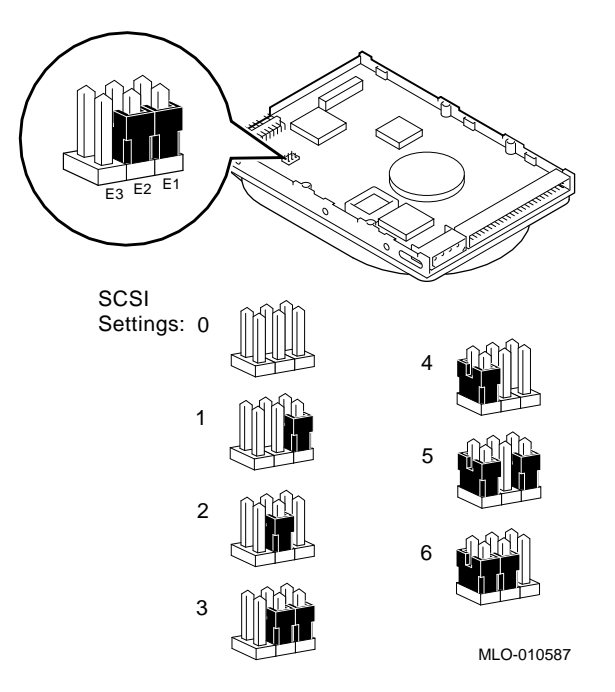

RZ24 Drive:

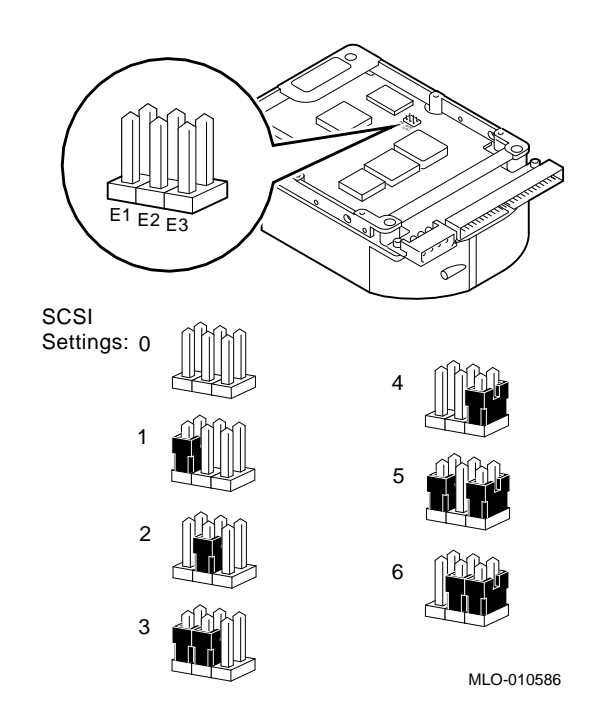

### **RZ26B** Drive:

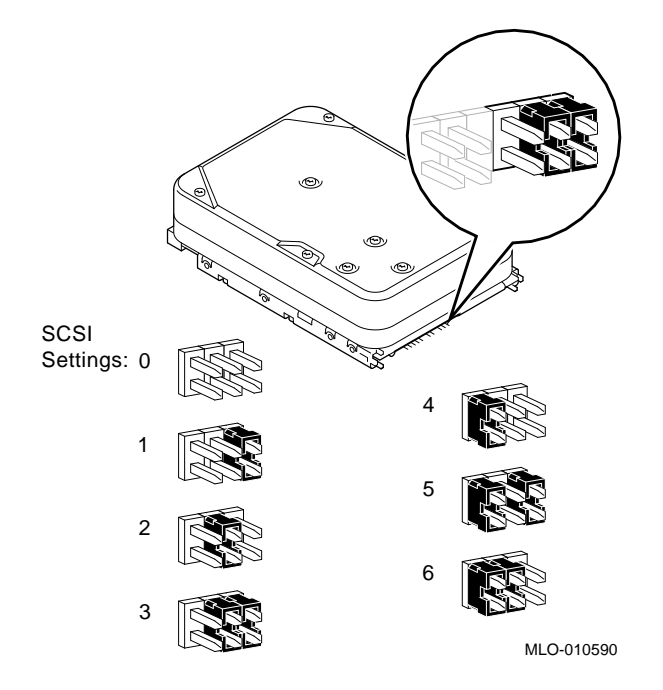

### Step 11: Install New Mounting Brackets

To attach the new mounting bracket and rubber grommets to a fixed disk drive, follow these steps:

- 1. Place the metal support plate on the disk drive as shown below.
- 2. Screw the four rubber grommets (from your accessory kit) onto the plate and the drive until the plate is secure.

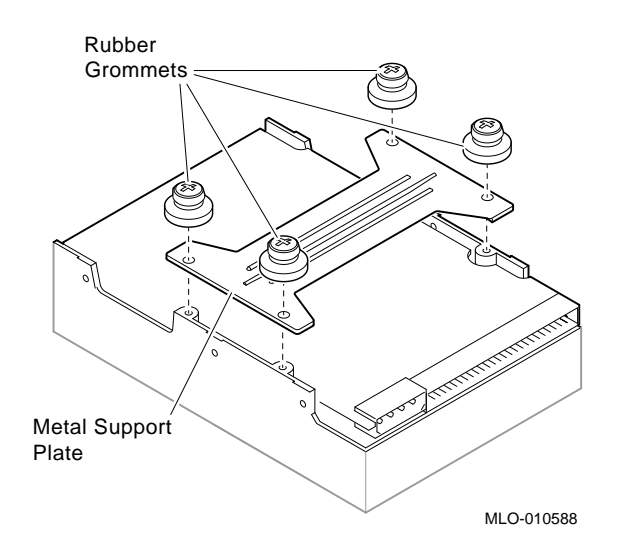

Note: Other Accessory Kit Brackets Install the RX26 bracket extensions as shown.

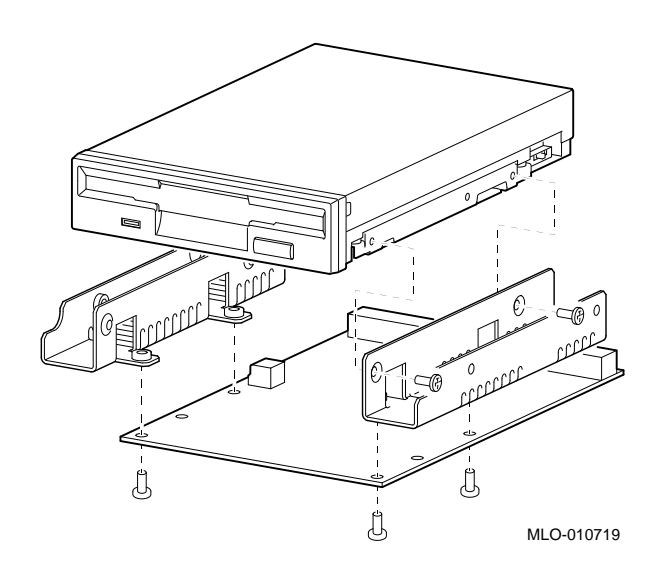

| Step 12:<br>Complete the<br>Upgrade                 | 1. Instructions for installing options that you have removed from your current system can be found in the <i>DEC 3000 Model 600/600S Options Guide</i> . Follow the instructions in the <i>DEC 3000 Model 600/600S Owner's Guide</i> to complete the upgrade. |
|-----------------------------------------------------|----------------------------------------------------------------------------------------------------|
|                                                     | 2. Update the customer service contract to the DEC 3000<br>Model 600 AXP system.                                                                                                    |
| Step 13:<br>Return Your<br>VAXstation to<br>Digital | Return your VAXstation and any devices that are not upgradeable to Digital.                                                                                                    |
|                                                     | 1. Pack the VAXstation and devices securely in packing material.                                                                                                    |
|                                                     | 2. Attach the return-address label that was in your upgrade kit.                                                                                                    |

## 5

### Upgrading a DECstation/DECsystem 5000 Model 120/125/133/150

### Topics Covered in This Chapter

- Options you can upgrade
- Upgrading your system
- Removing drives
- Removing modules
- Completing the upgrade

| Options | 3000 Model 600/60 | 00S are listed in the following tables: |
|---------|-------------------|-----------------------------------------|
|         | Fixed Disk Drives | Comment                                 |
|         | RZ23L<br>RZ24L    |                                         |
|         | RZ24              |                                         |
|         | RZ25              |                                         |
|         | RZ26              |                                         |

| Removable-Media<br>Drives | Comment                                  |
|---------------------------|------------------------------------------|
| RRD42                     | Including tabletop devices               |
| T730                      | including tabletop devices               |
| TZK10                     |                                          |
| Graphics Modules          | Comment                                  |
| AV10U-AA/DA               |                                          |
| PMAGB-BA/BB               |                                          |
| PMAGB-BC/BD               |                                          |
| PMAGB-BE/BF               |                                          |
| PMAGB-JA/JB               | OSF/1 AXP support only                   |
| PMAGB-DA/DB               | DEC Open3D required for software support |
| PMAGB-DC/DD               | DEC Open3D required for software support |
| PMAGB-EA/EB               | DEC Open3D required for software support |
| PMAGB-EC/ED               | DEC Open3D required for software support |
| PMAGB-FA/FB               | DEC Open3D required for software support |

| External | Options that are supported externally on the DEC 3000 |
|----------|-------------------------------------------------------|
| Options  | Model 600/600S are listed in the following tables:    |

| Expansion Boxes      | Comment                                      |
|----------------------|----------------------------------------------|
| SZ16<br>SZ03         |                                              |
| SZ12                 |                                              |
| PMTcE                | Minimum revision required is D03             |
| BA350                |                                              |
| BA353                |                                              |
| Disk/Tape Drives     | Comment                                      |
| RZ55<br>RZ56<br>RZ58 |                                              |
| RX23                 | OSF/1 AXP support only                       |
| TKZ08                |                                              |
| TKZ09                |                                              |
| TLZ04                |                                              |
| TZ85                 |                                              |
| TSZ07                |                                              |
| TZ857                | Requires DEC NSR for support in OSF/1<br>AXP |

## Options for workstations

Monitors and input devices that you can use with the DEC 3000 Model 600 are listed in the following tables:

| Monitors             | Comment                                    |
|----------------------|--------------------------------------------|
| VR319–C%<br>VR319–D% | Appropriate 66 Hz graphics option required |
| VR320–C%             | Appropriate 66 Hz graphics option required |
| VR320–D%             |                                            |
| VRC16–H%             |                                            |
| VRM17–H%             |                                            |
| VRT16–H%             |                                            |
| VRT19–H%             |                                            |
| Input Devices        | Comment                                    |
| VSXXX–AB<br>VSXXX–FA |                                            |
| VSXXX–AA             |                                            |
| VSXXX–JA             |                                            |
| VSXXX–GA             |                                            |
| LK201/LK401          |                                            |
| VSX10-AA/A3          | DEC Open3D required for software support   |
| VSX20-AA/A3          | DEC Open3D required for software support   |
| VSX30-AA/A3          | DEC Open3D required for software support   |

### **Upgrade Procedure**

| Step 1: If Your<br>System Has   | If your DEC 3000 system has factory-installed drives, you may need to change the SCSI IDs on the drives you are upgrading.                                                                                      |  |  |
|---------------------------------|----------------------------------------------------------------------------------------------------|--|--|
| Factory-Installed<br>Drives     | <ul><li>To display the SCSI ID settings of the drives in your DECstation system:</li><li>1. Enter the following command to shut down the software and put the system in console mode: shutdown -h now</li></ul> |  |  |
|                                 |                                                                                                    |  |  |
|                                 | <ol> <li>Enter cnfg 3 at the console prompt (&gt;&gt;&gt;). A screen similar<br/>to the following appears:</li> </ol>                                                                                           |  |  |
|                                 | >>> cnfg 3                                                                                                    |  |  |
|                                 | 3: KNO2 DEC Vn.n TCF0 (8 MB)<br>(enet: 08-00-2b-30-14-df)<br>(SCSI = 7)                                                                                                    |  |  |
|                                 | DEV PID VID REV SCSI ID                                                                                                    |  |  |
|                                 | This display shows an RZ24 drive set to SCSI ID 2 and an RRD42 drive set to SCSI ID 5.                                                                                                    |  |  |
|                                 | Write down your system drives and SCSI ID settings here. You will need them for future use.                                                                                                    |  |  |
| Step 2: Shut<br>Down System     | Turn off the system unit by pressing 0 on the On/Off switch on the back of the system unit.                                                                                                    |  |  |
|                                 | <b>Caution:</b> After you turn off the system, wait 15 seconds before unplugging the power cord.                                                                                                    |  |  |
| Step 3:<br>Disconnect<br>Cables | Disconnect all the cables from the back of the system unit.<br>Disconnect the power cord from the wall outlet and then from<br>the system unit.                                                                 |  |  |

### Step 4: Remove System Cover

- 1. Loosen the captive screw on the back of the system unit. This captive screw can be loosened but not removed.
- 2. Grasp each side of the cover with your hands, and pull the cover straight toward the front about 5.5 cm (2 inches). Pull the cover up and set it aside.

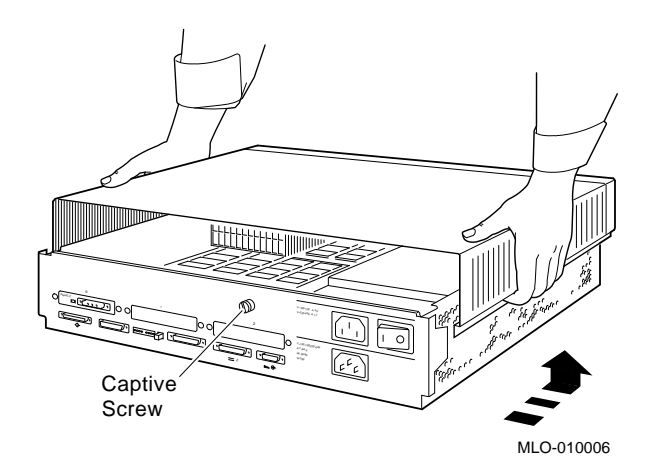

Step 5: Remove Front Drive Panel

- 1. Loosen the two captive screws that hold the front drive panel in place.
- 2. Loosen the two captive screws on the back of the drive bracket.
- 3. If there is a drive inside the bracket, disconnect the SCSI and power cables from the drive.

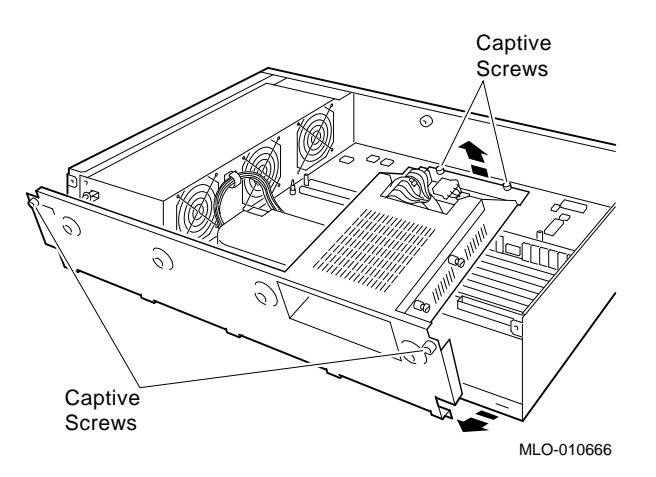

- 4. Pull up carefully from the back of the drive bracket. As you raise the end of the bracket, you can pull the disconnected ends of the cables through the cutout in the bracket.
- 5. Release the cables from the cable clamps on the inside of the front panel.
- 6. Set the front panel aside. Handle it carefully if it contains a drive.

Step 6: Remove Removable Media Drives

- 1. Loosen the captive screws on both sides of the drive bracket.
- 2. Slide the drive out of the bracket and through the opening in the front panel.
- 3. Set the drive aside on an antistatic mat.

Step 7: Remove Fixed Disk Drives

- 1. Press down on the disk drive and unlock the sliding latch.
- 2. Lift the drive off the mounting post and out of the chassis cutouts.

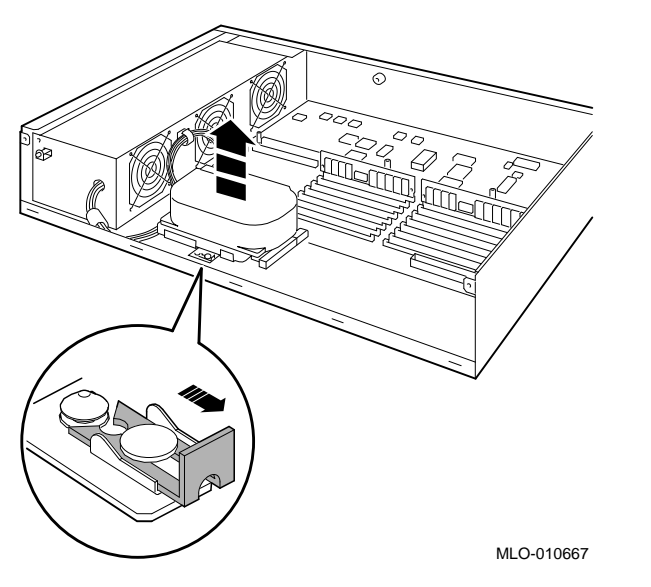

- 3. Unplug the power cable and SCSI cable from the drive. Pull on the SCSI cable connector flap to remove the connector.
- 4. Remove the drive mounting bracket by removing the four screws that secure the drive to the mounting bracket.
- 5. Set the drive aside on an antistatic mat.
- 6. Put all the disconnected ends of the cables back into the system unit.

Step 8:The system unit holds up to three TURBOchannel modules.RemoveModules can occupy one, two, or three slots.Modules

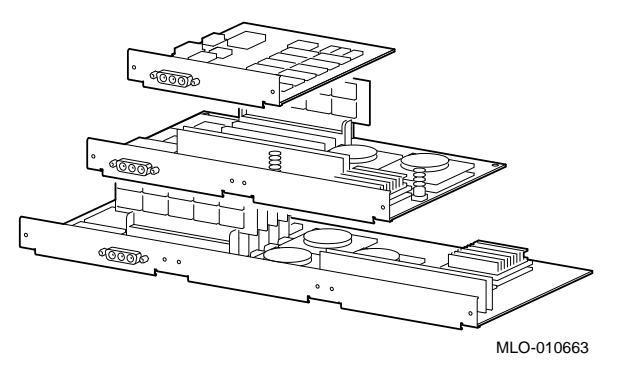

- 1. Remove the option slot screws and the support post screws.
- 2. Release the module from the system connector and lift the module out of the option slot opening.

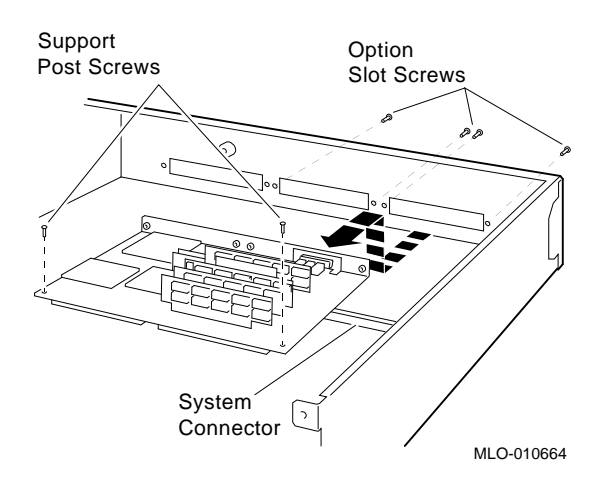

### Step 9: Set the SCSI IDs on the Drives

If your DEC 3000 system has a factory-installed disk drive, it is set to SCSI ID 3. Check the SCSI ID settings you noted earlier. If one of the drives you are upgrading is also set to SCSI ID 3, change that setting.

Settings for drives not shown here can be found in the *DEC* 3000 Model 600/600S AXP Options Guide or in the option documentation.

The following illustrate the SCSI ID settings for an RZ23L and an RZ24 drive.

**RZ23L Drive:** 

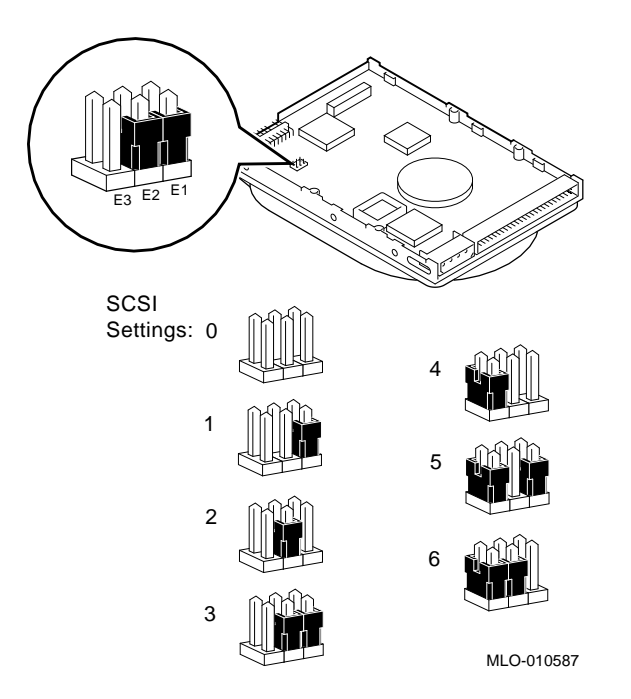

**RZ24** Drive:

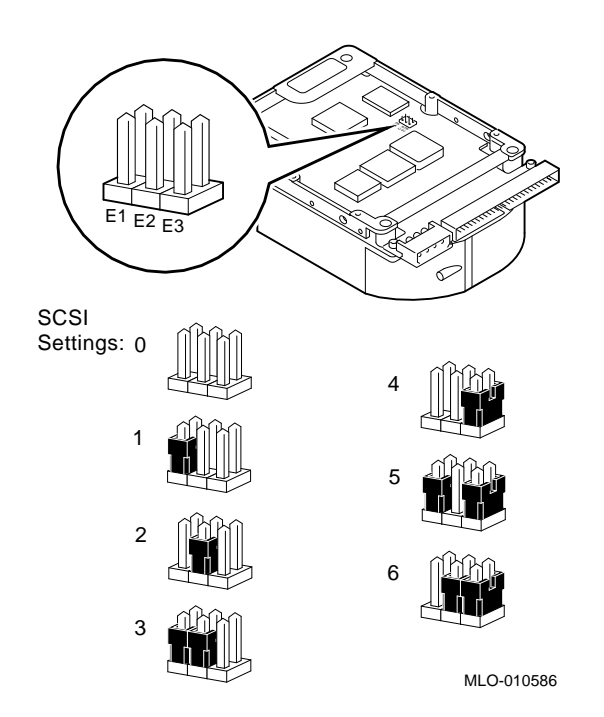

#### Step 10: Install **New Mounting** Bracket

To attach the new mounting bracket and rubber grommets to a fixed disk drive, follow these steps:

- 1. Place the metal support plate on the disk drive as shown below.
- 2. Screw the four rubber grommets (from your accessory kit) onto the plate and the drive until the plate is secure.

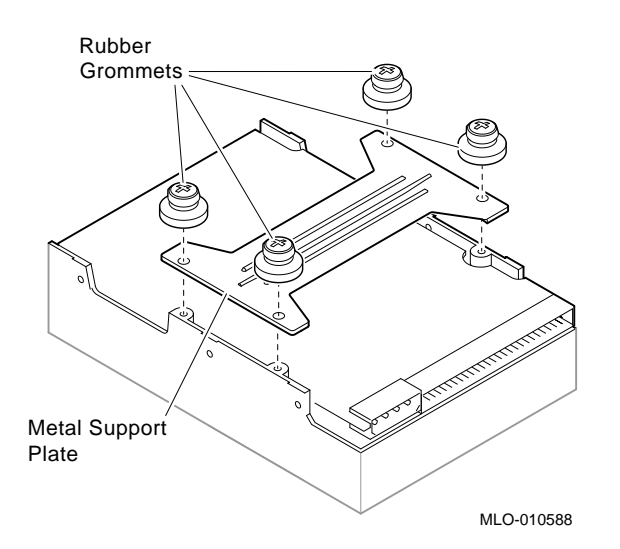

| Step 11:<br>Complete the<br>Upgrade | 1. Instructions for installing options that you have removed from your current system can be found in the <i>DEC 3000 Model 600/600S Options Guide</i> . Follow the instructions in the <i>DEC 3000 Model 600/600S Owner's Guide</i> to complete the upgrade. |
|-------------------------------------|----------------------------------------------------------------------------------------------------|
|                                     | 2. Update the customer service contract to the DEC 3000 Model 600/600S AXP system.                                                                                                    |
| Step 12:<br>Return Your             | Return your DECstation and any devices that are not upgradeable to Digital.                                                                                                    |
| DECstation to<br>Digital            | 1. Pack the DECstation and devices securely in packing material.                                                                                                    |
|                                     | 2. Attach the return-address label that was in your upgrade kit.                                                                                                    |

## 6

### Upgrading a DECstation/DECsystem 5000 Model 200/240/260

## Topics Covered in This Chapter

- Options you can upgrade
- Upgrading your system
- Removing modules
- Completing the upgrade

| Internal/External<br>Options | Options that are supported internally or externally on the DEC 3000 Model 600/600S are listed in the following tables: |         |
|------------------------------|----------------------------------------------------------------------------------------------------|---------|
|                              | Fixed Disk Drives                                                                                                    | Comment |
|                              | RZ23L<br>RZ24L                                                                                                    |         |
|                              | RZ24                                                                                                    |         |
|                              | RZ25                                                                                                    |         |
|                              | RZ26                                                                                                    |         |

| Removable-Media<br>Drives | Comment                                  |
|---------------------------|------------------------------------------|
| RRD42                     | Including tabletop devices               |
| T730                      | including tabletop devices               |
| TZK10                     |                                          |
| Graphics Modules          | Comment                                  |
| AV10U-AA/DA               |                                          |
| PMAGB-BA/BB               |                                          |
| PMAGB-BC/BD               |                                          |
| PMAGB-BE/BF               |                                          |
| PMAGB-JA/JB               | OSF/1 AXP support only                   |
| PMAGB-DA/DB               | DEC Open3D required for software support |
| PMAGB-DC/DD               | DEC Open3D required for software support |
| PMAGB-EA/EB               | DEC Open3D required for software support |
| PMAGB-EC/ED               | DEC Open3D required for software support |
| PMAGB-FA/FB               | DEC Open3D required for software support |

| External | Options that are supported externally on the DEC 3000 |
|----------|-------------------------------------------------------|
| Options  | Model 600/600S are listed in the following tables:    |

| Expansion Boxes  | Comment                                |
|------------------|----------------------------------------|
| •••••            |                                        |
| SZ16             |                                        |
| SZ03             |                                        |
| SZ12             |                                        |
| PMTcE            | Minimum revision required is D03       |
| BA350            |                                        |
| BA353            |                                        |
| Disk/Tape Drives | Comment                                |
| D755             |                                        |
| RZ56             |                                        |
| RZ58             |                                        |
| RX23             | OSF/1 AXP support only                 |
| TKZ08            | OSF/1 AXP support only                 |
| TKZ09            |                                        |
| TLZ04            |                                        |
| TZ85             |                                        |
| TZ857            | Requires DEC NSR for OSF/1 AXP support |
| TSZ07            |                                        |

### Options for Workstations

Monitors and input devices that are supported on the DEC 3000 Model 600 are listed in the following tables:

| Monitors             | Comment                                    |
|----------------------|--------------------------------------------|
| VR319–C%<br>VR319–D% | Appropriate 66 Hz graphics option required |
| VR320–C%             | Appropriate 66 Hz graphics option required |
| VR320–D%             |                                            |
| VRC16–H%             |                                            |
| VRM17–H%             |                                            |
| VRT16–H%             |                                            |
| VRT19–H%             |                                            |
| Input Devices        | Comment                                    |
| VSXXX–AB<br>VSXXX–FA |                                            |
| VSXXX–AA             |                                            |
| VSXXX–JA             |                                            |
| VSXXX–GA             |                                            |
| LK201/LK401          |                                            |
| VSX10-AA/A3          | DEC Open3D required for software support   |
| VSX20-AA/A3          | DEC Open3D required for software support   |
| VSX30-AA/A3          | DEC Open3D required for software support   |

### **Upgrade Procedure**

| Step 1: If Your<br>System Has<br>Factory-Installed<br>Drives | <ul> <li>If your DEC 3000 AXP system has factory-installed drives, you may need to change the SCSI IDs on the drives you are upgrading.</li> <li>To display the SCSI ID settings of the drives in your expansion box:</li> <li>1. Enter the command to shut down the software and put the system in console mode: shutdown -h now</li> <li>2. Enter cnfg 3 at the console prompt (&gt;&gt;&gt;). A screen similar to the following appears:</li> </ul> |                                              |                                        |                                             |                       |                        |                                       |
|--------------------------------------------------------------|----------------------------------------------------------------------------------------------------|----------------------------------------------|----------------------------------------|---------------------------------------------|-----------------------|------------------------|---------------------------------------|
|                                                              | >>> cn<br>3:                                                                                                    | fg 3<br>KNO2                                 | DEC                                    | Vn.n                                        | TCF0<br>(enet:        | 08-00-2k               | (12 MB)<br>D-30-14-df)<br>(SCSI = 7)  |
|                                                              |                                                                                                    | DEV                                          | PID                                    | VID                                         | REV                   | SCSI                   | ID                                    |
|                                                              |                                                                                                    | rz2<br>rz5                                   | RZ24<br>RX26                           | (C) DEC<br>(C) DEC                          | 0700<br>0700          | DIR<br>SEQ             |                                       |
|                                                              | This sample display shows an RZ24 drive set to SCSI ID 2 and an RX26 drive set to SCSI ID 5.                                                                                                    |                                              |                                        |                                             |                       |                        |                                       |
|                                                              | Write d<br>setting                                                                                                    | lown th<br>s here.                           | e nam<br>You w                         | es of you<br>ill need t                     | ır syster<br>them for | m drives<br>r future u | and SCSI ID<br>ise.                   |
| Step 2: Shut<br>Down System                                  | Turn of<br>the bac<br><b>Cautio</b><br>unplug                                                                                                    | f the sy<br>k of the<br>on: Afte<br>ging the | vstem t<br>e syste<br>er you<br>e powe | unit by p<br>m unit.<br>turn off<br>r cord. | oressing<br>the syst  | 0 on the<br>em, wait   | On/Off switch on<br>15 seconds before |

Step 3: Disconnect Cables Disconnect all the cables from the back of the system unit. Disconnect the power cord from the wall outlet and then from the system unit.

Step 4: Remove System Cover

- 1. Loosen the captive screw on the back of the system unit. This screw can be loosened but not removed.
- 2. Grasp each side of the cover with your hands, and pull the cover straight toward the front about 5.5 cm (2 inches). Pull the cover up and set it aside.

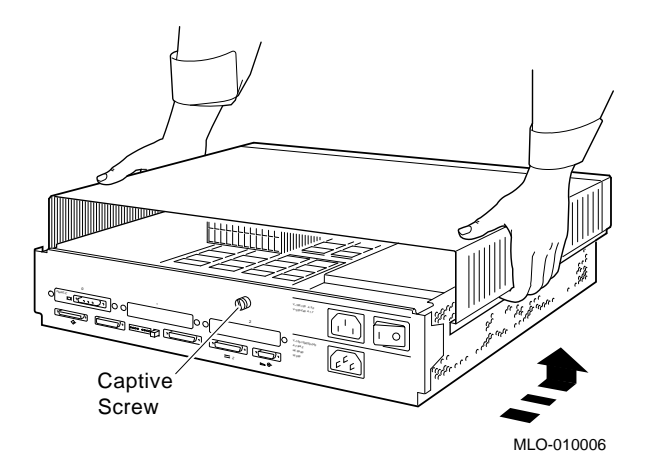

The system unit holds up to three graphics or TURBOchannel modules. Modules can occupy one, two, or three slots.

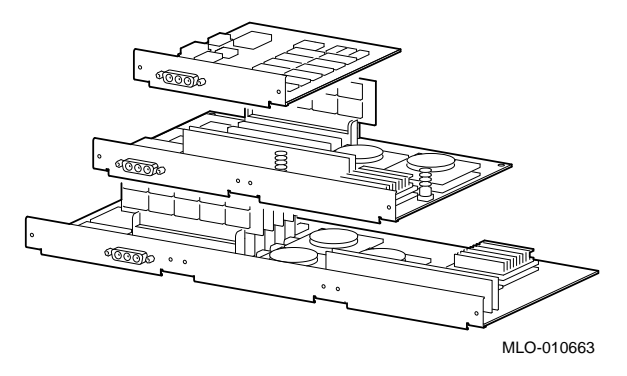

- 1. Use a Phillips screwdriver to remove the option slot screws, then the support post screws.
- 2. Lift the front of the module to disconnect the slot connectors, then lift the module out of the option slot opening.

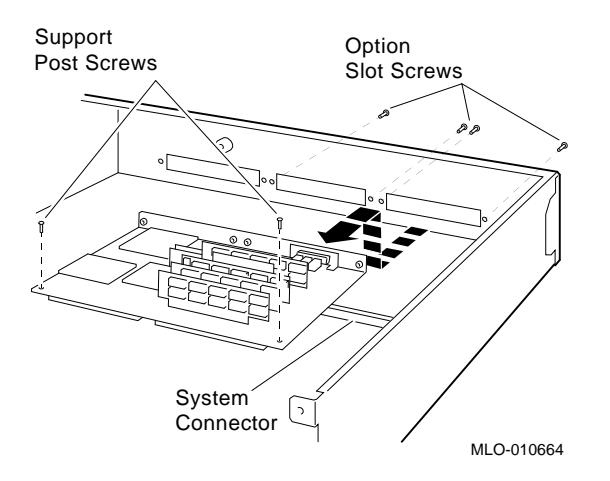

Step 6: Set the SCSI IDs on the Drives

Step 5:

Modules

**Remove Option** 

If your DEC 3000 AXP system has a factory-installed disk drive, it is set to SCSI ID 3. Check the SCSI ID settings you noted earlier. If one of the drives you are upgrading is also set to SCSI ID 3, change that setting.

|                                                    | Settings for drives can be found in the expansion box documentation.                                                                                                    |  |  |  |  |
|----------------------------------------------------|----------------------------------------------------------------------------------------------------|--|--|--|--|
| Step 7:<br>Complete the<br>Upgrade                 | 1. Instructions for installing options that you have removed from your current system can be found in the <i>DEC 3000 Model 600/600S Options Guide</i> . Follow the instructions in the <i>DEC 3000 Model 600/600S Owner's Guide</i> to complete the upgrade. |  |  |  |  |
|                                                    | 2. Update the customer service contract to the DEC 3000<br>Model 600/600S AXP system.                                                                                                    |  |  |  |  |
| Step 8:<br>Return Your<br>DECstation to<br>Digital | Return your DECstation and any devices that are not upgradeable to Digital.                                                                                                    |  |  |  |  |
|                                                    | 1. Pack the DECstation and devices securely in packing material.                                                                                                    |  |  |  |  |
|                                                    | 2. Attach the return-address label that was in your upgrade kit.                                                                                                    |  |  |  |  |

# **7** Upgrading a DECsystem 3100

## Topics Covered in This Chapter

• Options you can upgrade

- Upgrading your system
- Removing drives
- Completing the upgrade

| Internal/External<br>Options | Options that are supported internally or externally on the DEC 3000 Model 600S are listed in the following tables: |         |  |  |
|------------------------------|----------------------------------------------------------------------------------------------------|---------|--|--|
|                              | Drives                                                                                                    | Comment |  |  |
|                              | RZ24                                                                                                    |         |  |  |

ExternalOptions that are supported externally on the DEC 3000OptionsModel 600S are listed in the following tables:

| Expansion Box | Comment                |  |
|---------------|------------------------|--|
| SZ12/RZ5X     |                        |  |
| Drives        | Comment                |  |
| RX23<br>RZ55  | OSF/1 AXP support only |  |
| RZ56          |                        |  |
| TKZ08         | OSF/1 AXP support only |  |
|               |                        |  |

### **Upgrade Procedure**

| Step 1: If Your<br>System Has<br>Factory-Installed<br>Drives | If your DEC 3000 system has factory-installed drives, you may need to change the SCSI IDs on the drives you are upgrading. |
|--------------------------------------------------------------|----------------------------------------------------------------------------------------------------|
|                                                              | To display the SCSI ID settings of the drives in your DECsystem:                                                           |
|                                                              | 1. Enter the following command to shut down the software and put the system in console mode: shutdown -h now               |
|                                                              | 2. Enter test -c at the console prompt (>>>). A screen similar to the following appears:                                   |

| >>> test | - C                                                                                                    |                                                |     |     |
|----------|----------------------------------------------------------------------------------------------------|------------------------------------------------|-----|-----|
| •        |                                                                                                    |                                                |     |     |
| Unit(2)  | Device type 0 DISK<br>RME<br>Version<br>Response data format<br>Additional length<br>Vendor<br>Product identification                            | 0x0<br>1<br>1 CCS<br>31<br>DEC<br>RZ24         | (C) | DEC |
| Unit(1)  | Firmware revision level                                                                                                    | 0700                                           |     |     |
| Unit(0)  | Device type 0 DISK<br>RME<br>Version<br>Response data format<br>Additional length<br>Vendor<br>Product identification<br>Firmware revision level | 0x0<br>1<br>1 CCS<br>31<br>DEC<br>RZ24<br>0700 | (C) | DEC |
| >>       |                                                                                                    |                                                |     |     |

This display shows one RZ24 set to SCSI ID 0 and a second RZ24 set to SCSI ID 2.

Write down your system drives and SCSI ID settings here. You will need them for future use.

| Step 2: Shut | Turn off the system unit by pressing the 0 on the On/Off switch.                                 |
|--------------|--------------------------------------------------------------------------------------------------|
| Down System  | <b>Caution:</b> After you turn off the system, wait 15 seconds before unplugging the power cord. |
| Step 3:      | Disconnect all the cables from the back of the system unit.                                      |
| Disconnect   | Disconnect the power cord from the wall outlet and then from                                     |
| Cables       | the system unit.                                                                                 |

| Step 4:<br>Remove<br>System Cover | 1.                                                | Loosen, but do not remove, the two screws at the back of the unit.                                                                                                    |  |  |  |
|-----------------------------------|---------------------------------------------------|----------------------------------------------------------------------------------------------------|--|--|--|
|                                   | 2.                                                | Facing the front of the system unit, grip both sides of the cover and slide it toward you to disengage it from the guides.                                                                          |  |  |  |
|                                   | 3.                                                | Lift the cover away from the unit and set it aside.                                                                                                    |  |  |  |
| Step 5:                           | To remove the disk drive from the mounting panel: |                                                                                                    |  |  |  |
| Remove RZ24                       | 1.                                                | Disconnect the SCSI cable from the drive by gently pulling the connector straight out.                                                                                                    |  |  |  |
|                                   | 2.                                                | Disconnect the drive power cable from the drive.                                                                                                    |  |  |  |
|                                   | 3.                                                | Remove the drive and bracket from the drive mounting panel<br>by using a $5/16$ -inch socket wrench to unscrew the nuts<br>from the four studs or loosen the captive screw, shown in<br>Figure 7–1. |  |  |  |
|                                   | 4.                                                | Lift the drive and bracket off the studs. If there is a captive<br>screw, lift the drive bracket from the cutouts in the mounting<br>panel.                                                         |  |  |  |
|                                   | 5.                                                | Remove the drive mounting bracket by removing the four screws that secure the drive to the mounting bracket.                                                                                        |  |  |  |
|                                   | 6.                                                | Set the drive aside on an antistatic mat.                                                                                                    |  |  |  |
#### Figure 7–1 Remove Diskette Drive from Mounting Plate

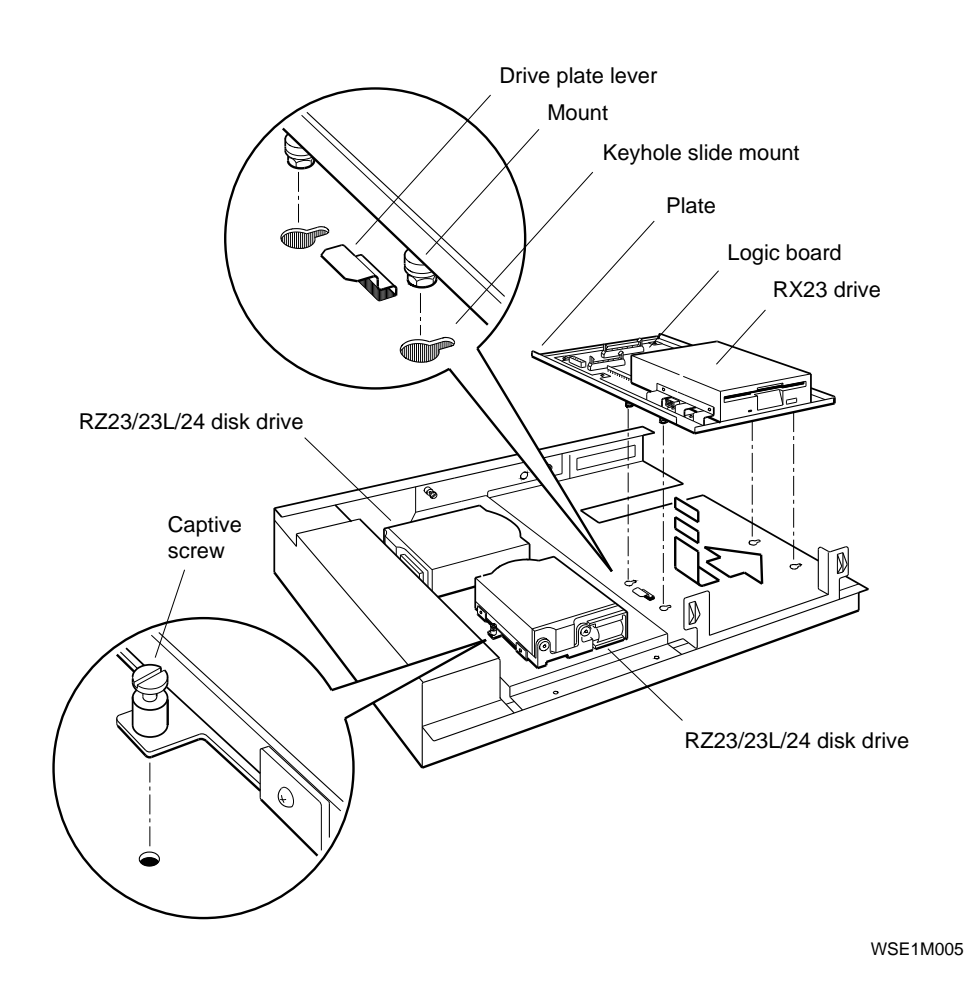

Step 6: Remove RX23 To remove the drive:

- 1. Press down and hold the drive plate lever.
- 2. Slide the drive toward and over the drive plate lever and into the large openings of the keyhole slide mounts.
- 3. Lift the drive up and away from the mounting panel.

Step 7: Set

SCSI IDs on Drives

- 4. Disconnect the SCSI cable from the drive logic module by pushing the connector latches in opposite directions. Then gently pull the connector straight up.
- 5. Disconnect the drive power cables from the drive and the logic module.
- 6. Remove the four screws that secure the drive to the drive plate.
- 7. Set the drive aside on an antistatic mat.

If your DEC 3000 system has a factory-installed disk drive, it is set to SCSI ID 3.

Check the SCSI ID settings you noted earlier. If one of the drives you are upgrading is set to SCSI ID 3, then change that setting. SCSI settings not found here can be found in the *DEC 3000 Model 600/600S Options Guide* or in the option documentation.

The following illustrates the SCSI ID settings for an RZ24 drive.

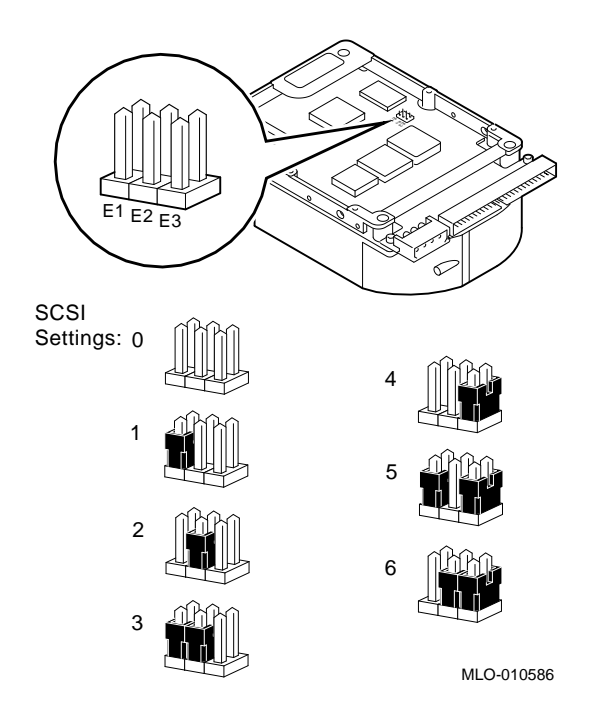

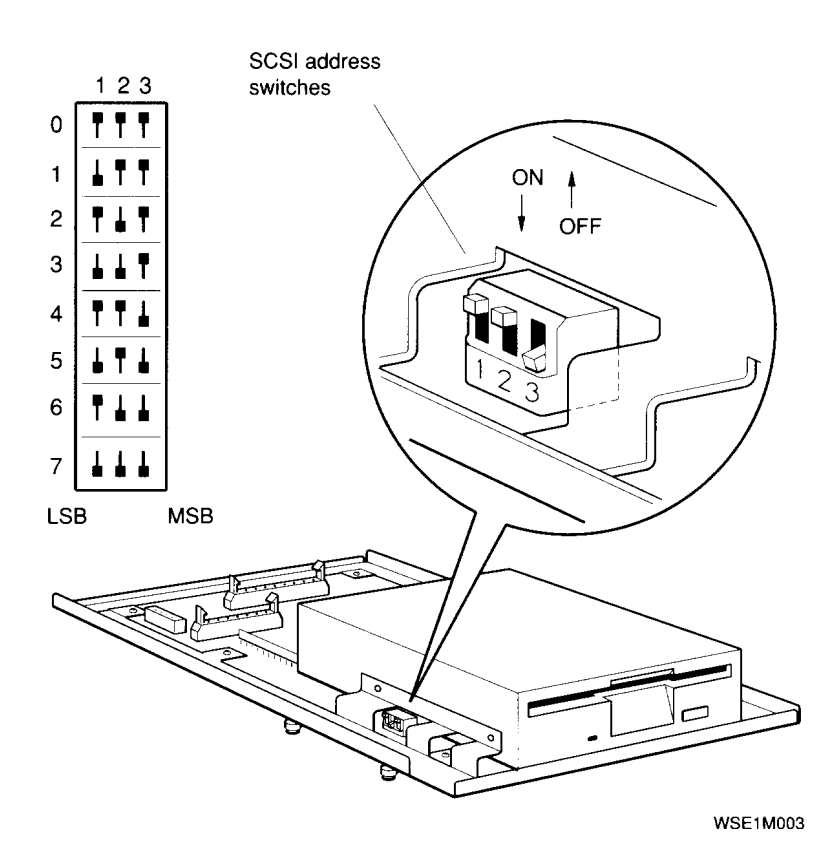

The following illustrates the SCSI ID settings for an RX23 drive.

#### Step 8: Install New Mounting Bracket

To attach the new mounting bracket and rubber grommets to a fixed disk drive, follow these steps:

- 1. Place the metal support plate on the disk drive as shown below.
- 2. Screw the four rubber grommets (from your accessory kit) onto the plate and the drive until the plate is secure.

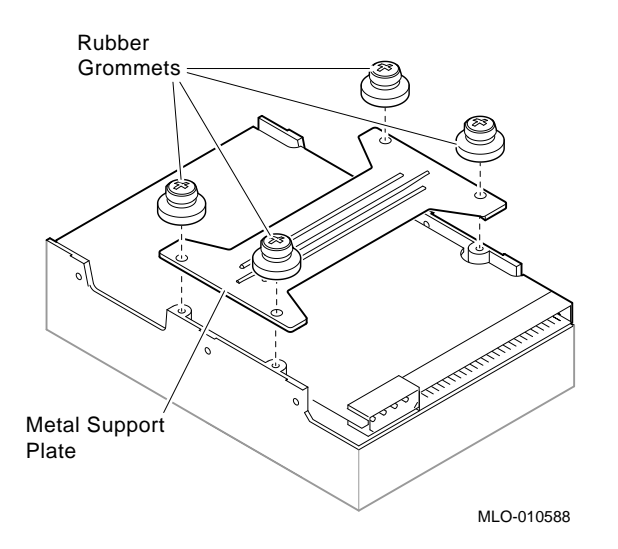

| Step 9:<br>Complete the<br>Upgrade                 | Instructions for installing options that you have removed<br>from your current system can be found in the <i>DEC 3000</i><br><i>Model 600/600S Options Guide</i> . Follow the instructions in<br>the <i>DEC 3000 Model 600/600S Owner's Guide</i> to complete the<br>upgrade. |
|----------------------------------------------------|----------------------------------------------------------------------------------------------------|
| Step 10:<br>Return Your<br>DECsystem to<br>Digital | <ul><li>Return your DECsystem and any devices that are not upgradeable to Digital.</li><li>1. Pack the DECsystem and devices securely in packing material.</li><li>2. Attach the return-address label that was in your upgrade kit.</li></ul>                                 |
| Step 11:<br>Update Service<br>Contract             | Update the customer service contract to the DEC 3000<br>Model 600S AXP system.                                                                                                    |

# 8

# Upgrading a DECsystem 5100

# Topics Covered in This Chapter

• Options you can upgrade

- Upgrading your system
- Removing drives
- Completing the upgrade

### **Options You Can Upgrade**

| Internal/External<br>Options | Options that are supported internally or externally on the DEC 3000 Model 600S are listed in the following tables: |         |  |
|------------------------------|----------------------------------------------------------------------------------------------------|---------|--|
|                              | Drives                                                                                                    | Comment |  |
|                              | RZ23L<br>RZ24                                                                                                    |         |  |
|                              | RZ25                                                                                                    |         |  |
|                              | TZ30                                                                                                    |         |  |
|                              | RRD42                                                                                                    |         |  |
|                              | TZK10                                                                                                    |         |  |

Options You Can Upgrade

# ExternalOptions that are supported externally on the DEC 3000OptionsModel 600S are listed in the following tables:

| Expansion Box  | Comment                | _ |
|----------------|------------------------|---|
| SZ12           |                        |   |
| Drives         | Comment                |   |
| TLZ04<br>TKZ08 | OSF/1 AXP support only |   |
| RX23           | OSF/1 AXP support only |   |
| TSZ07          |                        |   |

### **Upgrade Procedure**

| Step 1: If Your<br>System Has<br>Factory-Installed<br>Drives | If your DEC 3000 system has factory-installed drives, you may need to change the SCSI IDs on the drives you are upgrading                                                                    |  |  |  |  |
|--------------------------------------------------------------|----------------------------------------------------------------------------------------------------|--|--|--|--|
|                                                              | To display the SCSI ID settings of the drives in your DECsystem:                                                                                                    |  |  |  |  |
|                                                              | 1. Enter the following command to shut down the software and put the system in console mode: shutdown -h now                                                                                 |  |  |  |  |
|                                                              | 2. Enter conf -s at the console prompt (>>>). A screen similar to the following appears:                                                                                                    |  |  |  |  |
|                                                              | <pre>&gt;&gt;&gt; conf -s scsi peripherals unit type product removable/fixed capacity 0 disk RZ56 (C) DEC fixed 634 MBs 3 disk RZ24 fixed 209 MBs 5 tape TZ30 removable 7 host adapter</pre> |  |  |  |  |

This display shows an RZ56 set to SCSI ID 0, an RZ24 set to SCSI ID 3, and a TZ30 set to SCSI ID 5.

Write down your system drives and SCSI ID settings here. You will need them for future use.

| Step 2: Shut<br>Down System         | Set the On/Off switch on the back of the system unit to the off (0) position.                    |  |
|-------------------------------------|--------------------------------------------------------------------------------------------------|--|
|                                     | <b>Caution:</b> After you turn off the system, wait 15 seconds before unplugging the power cord. |  |
| Step 3:<br>Disconnect the<br>Cables | Disconnect all the cables connected to the system unit.                                          |  |
|                                     | Disconnect the power cord from the wall outlet and then the system unit.                         |  |

Step 4: Remove System Cover

1. Loosen the two cover screws on the back of the system unit.

2. Slide the cover forward, and up, off the system unit.

ح ال **Cover Screw Locations** 

RE\_EN05175A\_90

Step 5: **Remove Upper Drive Mounting** Panel

Depending on your system configuration, the upper drive mounting panel can contain one, two, or three hard disk drives. These drives can be either RZ23 or RZ24 disk drives.

To remove the upper drive mounting panel:

- 1. Disconnect the power cable and the SCSI cable from the drives on the upper mounting panel.
- 2. Loosen the four captive screws located on the upper drive mounting panel.

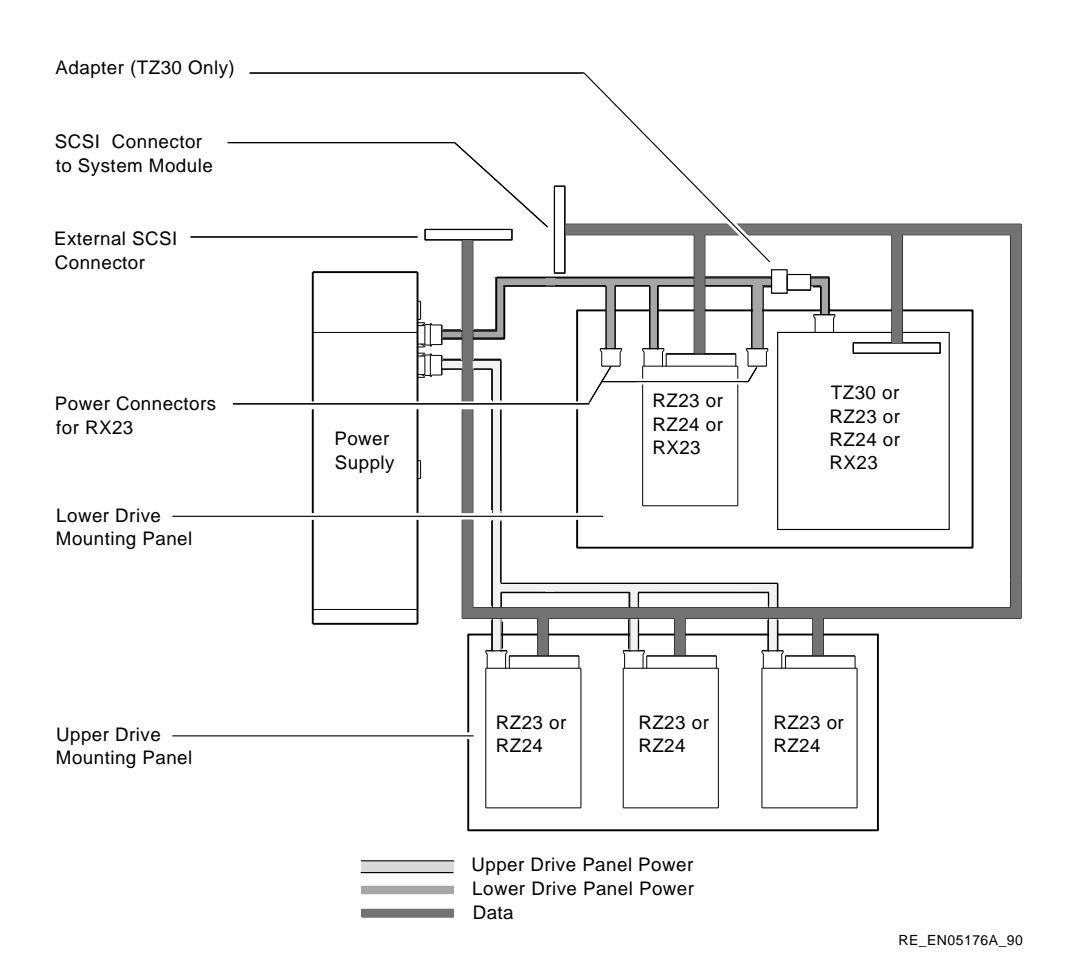

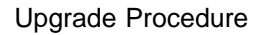

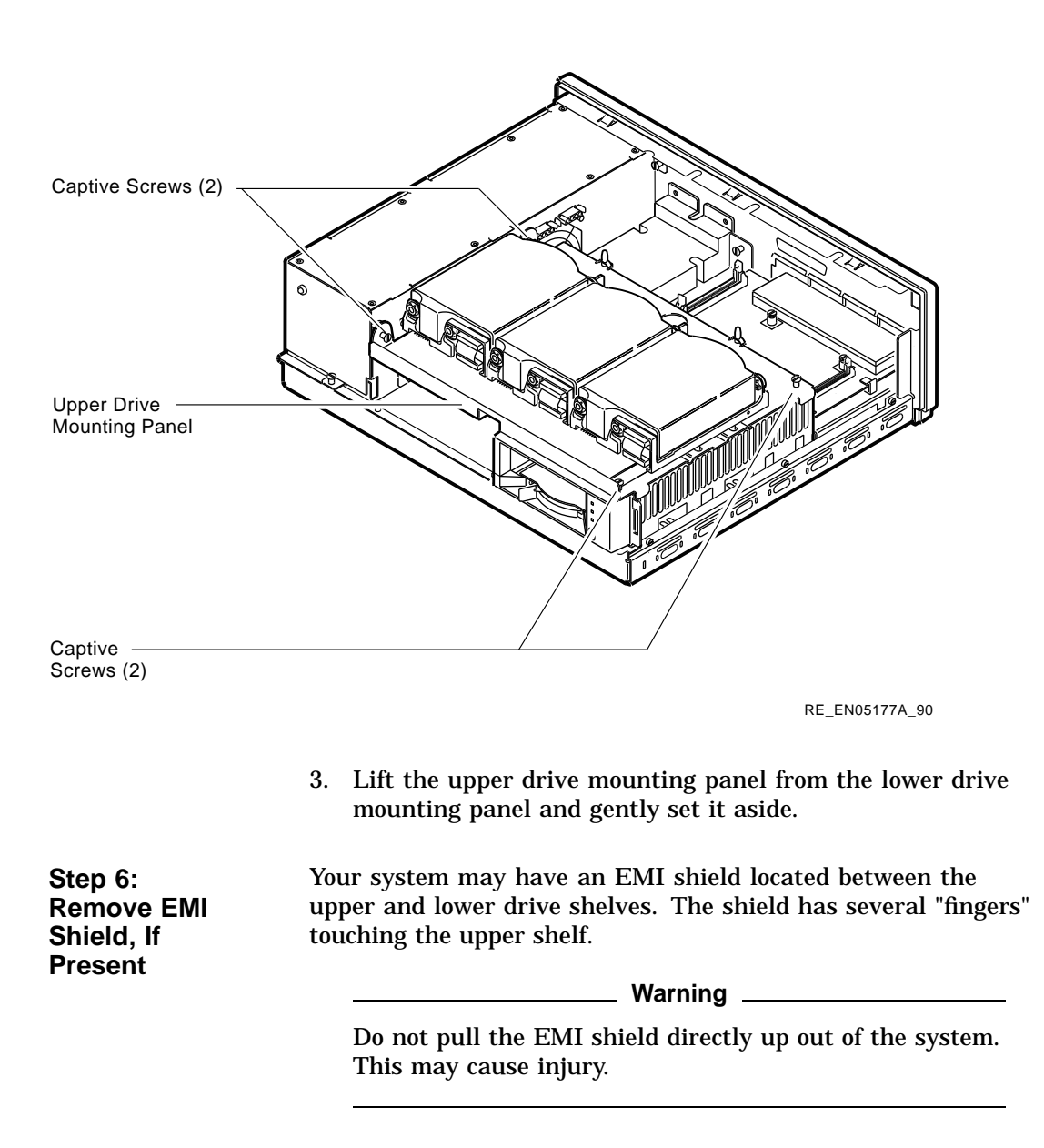

To remove the shield from the lower shelf:

1. From the front of the enclosure, grasp the shield with both hands near the middle and gently pull it forward (towards the devices on the lower shelf, if present).

Lift the shield toward the front of the enclosure, simultaneously pulling forward to release the two tabs under the shelf.

2. Remove the SCSI and power cables from the slots in the EMI shield.

Set the shield aside.

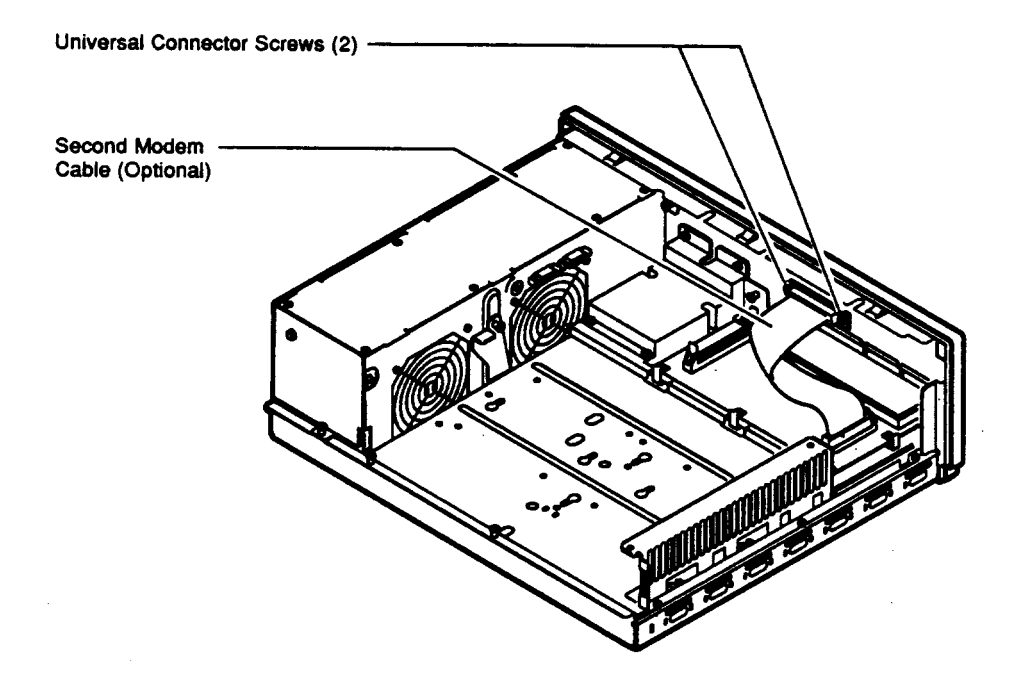

RE\_EN05178A\_90

Step 7:<br/>Remove<br/>Communications<br/>Option, If<br/>PresentYour system may have a communications option installed on the<br/>lower drive shelf.<br/>To remove this option:<br/>1. Disconnect the cable from the second modem port connector<br/>on the option.

2. Remove the two universal connector screws, and then remove the second modem cable from the system unit.

- 3. Disconnect the signal cable from the system module.
- 4. Unscrew the three captive screws on the communications module.
- 5. Release the communications module from the five standoffs and remove it from the system unit.

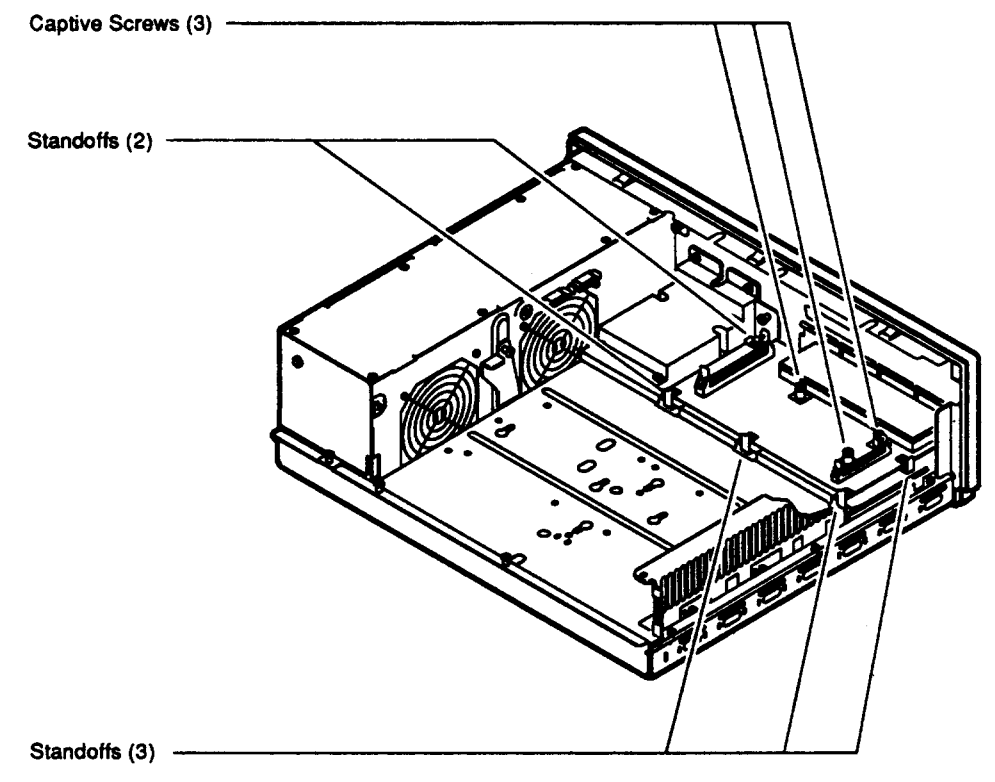

RE\_EN05179A\_90

Step 8: Remove Lower Drive Mounting Panel The lower drive mounting panel can contain RZ23 disk drives, RX23 disk drives, a TZ30 tape drive, an RRD42 CD-ROM, or a TZK10 tape drive. To remove the lower drive mounting panel:

1. Disconnect the SCSI cable and the power cable connected to the drives.

2. Remove the two screws securing the cover plate to the lower drive mounting panel. Remove the two screws securing the cover plate to the back panel of the system unit. Remove the cover plate.

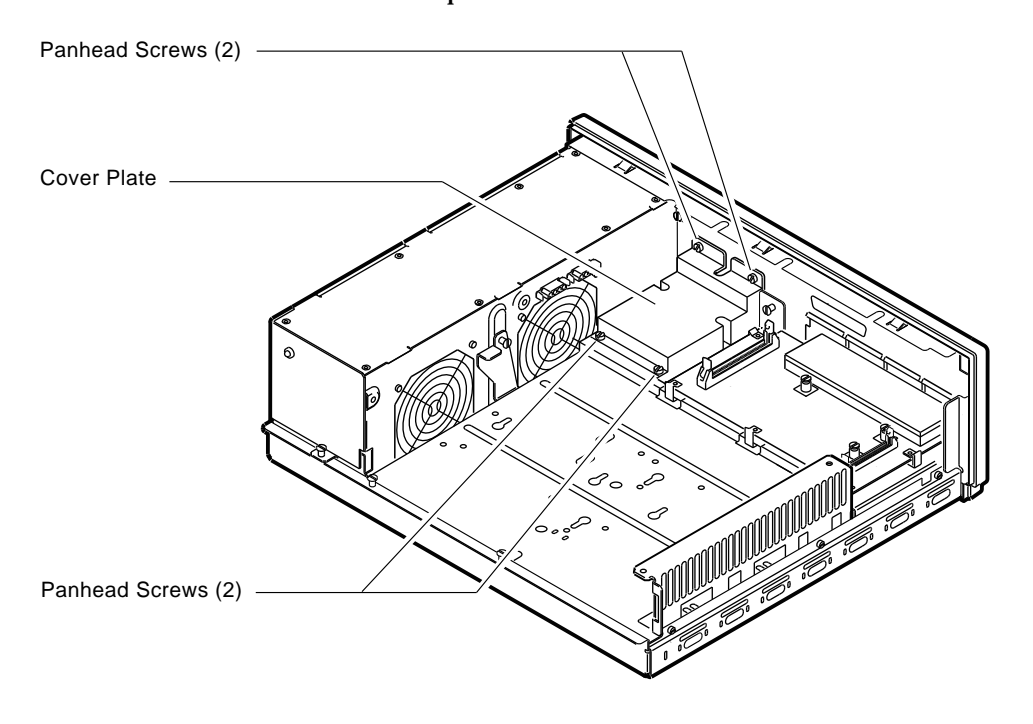

RE\_EN05180A\_90

3. Loosen the four captive screws on the lower drive mounting panel. Two are located near the back panel. Two are located near the power supply. Loosen the three screws on the right side of the panel. Slide the panel forward and away from the system unit.

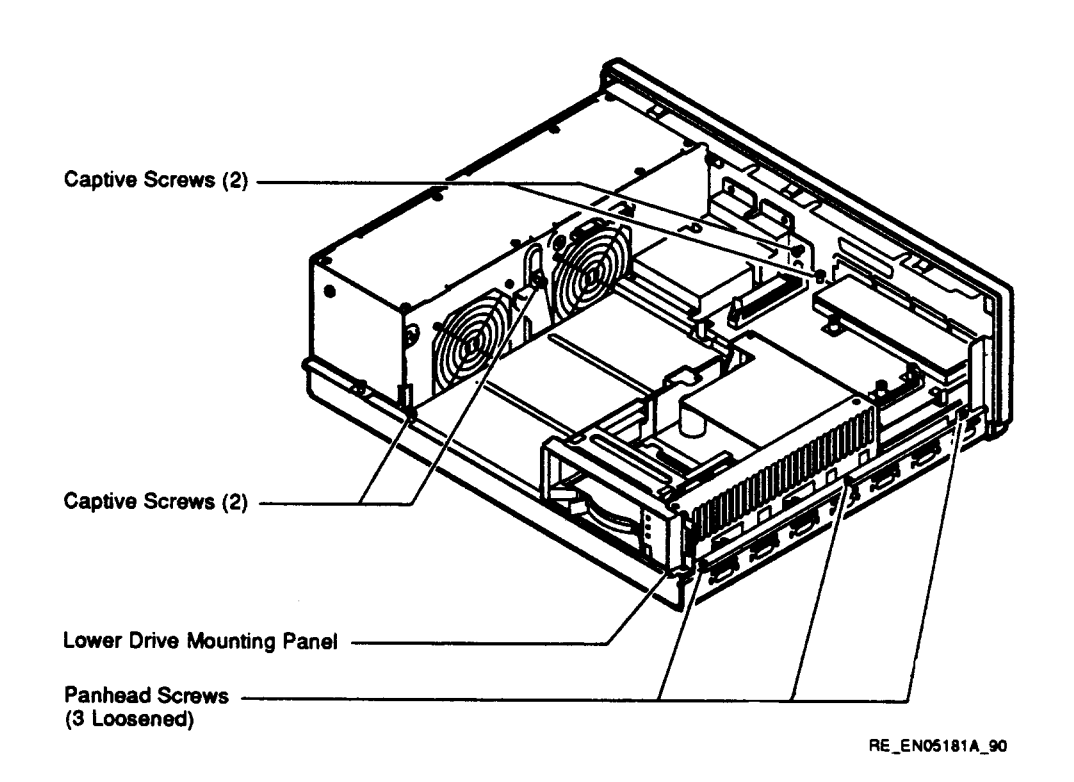

Step 9: Remove Device

To remove the device:

- 1. Turn the drive mounting panel over, and while supporting the device with one hand, loosen the two screws in the keyhole slots holding the device to the mounting panel. Remove the other two screws.
- 2. Slide the device to one side and remove it from the mounting panel. Remove the two screws loosened earlier.

Step 10: Set SCSI IDs on Drives If your DEC 3000 system has a factory-installed disk drive, it is set to SCSI ID 3.

Check the SCSI ID settings you noted earlier. If one of the drives you are upgrading is set to SCSI ID 3, then change that setting. SCSI settings not found here can be found in the *DEC 3000 Model 600/600S Options Guide* or in the option documentation.

The following illustrate SCSI ID settings:

**RZ23L Drive:** 

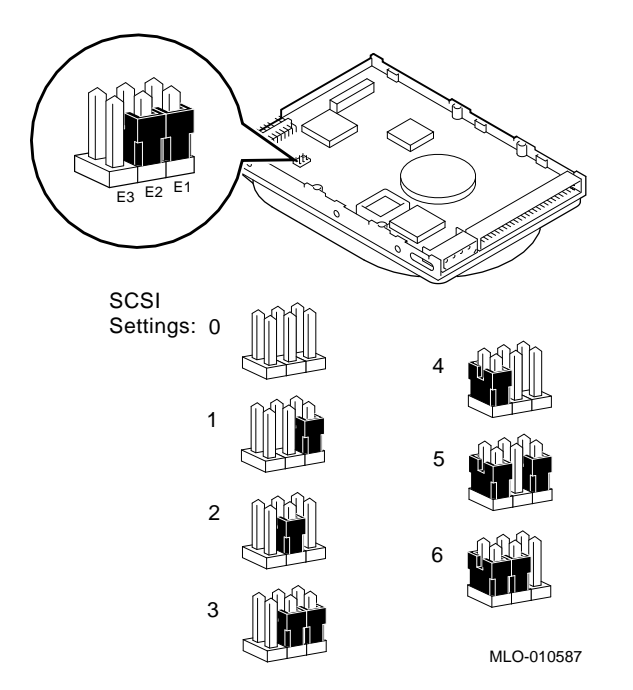

**RZ24** Drive:

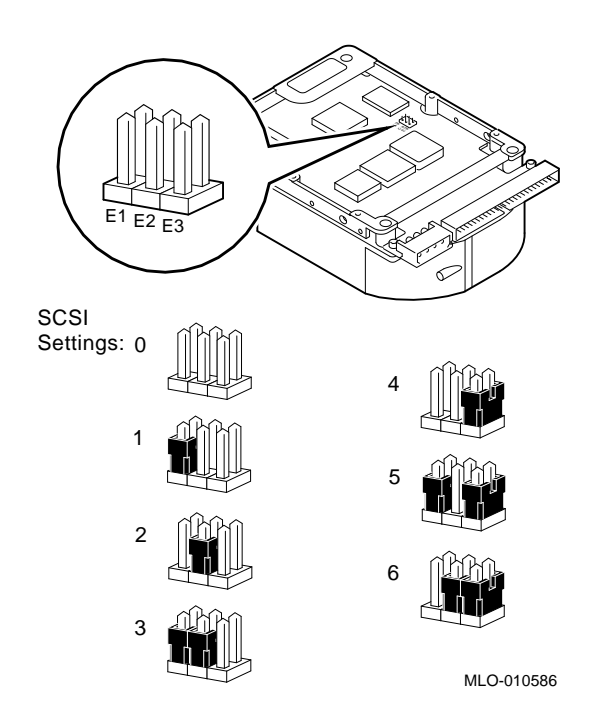

#### Step 11: Install New Mounting Bracket

To attach the new mounting bracket and rubber grommets to a fixed disk drive, follow these steps:

- 1. Place the metal support plate on the disk drive as shown below.
- 2. Screw the four rubber grommets (from your accessory kit) onto the plate and the drive until the plate is secure.

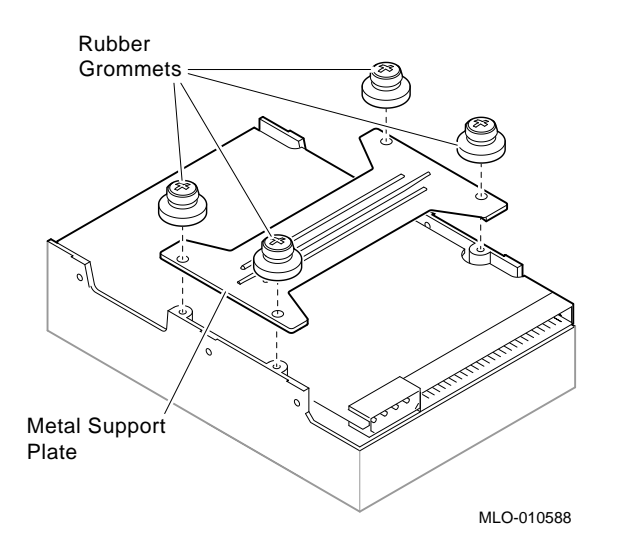

| Step 12:<br>Complete the<br>Upgrade                | Instructions for installing options that you have removed<br>from your current system can be found in the <i>DEC 3000</i><br><i>Model 600/600S Options Guide</i> . Follow the instructions in<br>the <i>DEC 3000 Model 600/600S Owner's Guide</i> to complete the<br>upgrade. |
|----------------------------------------------------|----------------------------------------------------------------------------------------------------|
|                                                    | Update the customer service contract to the DEC 3000 Model 600S AXP system.                                                                                                    |
| Step 13:<br>Return Your<br>DECsystem to<br>Digital | Return your DECsystem and any devices that are not upgradeable to Digital.                                                                                                    |
|                                                    | 1. Pack the DECsystem and devices securely in packing material.                                                                                                    |
|                                                    | 2. Attach the return-address label that was in your upgrade kit.                                                                                                    |
|                                                    |                                                                                                    |

# 9

# **Upgrading a DECsystem 5500**

# Topics Covered in This Chapter

• Options you can upgrade

- Upgrading your system
- Removing drives
- Completing the upgrade

### **Options You Can Upgrade**

| Internal/External<br>Options | Options that are<br>DEC 3000 Model | supported internally or externally on the 600S are listed in the following tables: |
|------------------------------|------------------------------------|------------------------------------------------------------------------------------|
|                              | Drives                             | Comment                                                                            |
|                              | TZ30<br>TZK10                      |                                                                                    |
|                              | RZ25                               |                                                                                    |
|                              | RRD42                              |                                                                                    |

Options You Can Upgrade

External Options

Options that are supported externally on the DEC 3000 Model 600S are listed in the following tables:

| Drives        | Comment                 |  |
|---------------|-------------------------|--|
| RZ56<br>TLZ04 |                         |  |
| SZ12          |                         |  |
| RX23          | OSF/1 AXP support only. |  |
| TSZ07         |                         |  |

## **Upgrade Procedure**

| Step 1: If Your<br>System Has<br>Factory-Installed<br>Drives | If<br>ne                                                         | your DEC 3000 system has factory-installed drives, you may ed to change the SCSI IDs on the drives you are upgrading. |  |
|--------------------------------------------------------------|------------------------------------------------------------------|----------------------------------------------------------------------------------------------------|--|
|                                                              | To display the SCSI ID settings of the drives in your DECsystem: |                                                                                                    |  |
|                                                              | 1.                                                               | Enter the following command to shut down the software and put the system in console mode: shutdown -h now             |  |
|                                                              | 2.                                                               | Enter maint at the prompt (>>).                                                                                       |  |
|                                                              | 3.                                                               | Enter show scsi at the prompt (>>>).                                                                                  |  |
|                                                              |                                                                  |                                                                                                    |  |

```
>> maint
>>>show scsi
SCSI Node 0
    -tz(0,0*) (TLZ04)
SCSI Node 1
    -rz(0,1,*) (RZ56)
.
.
>>>exit
>>
```

This display shows a TLZ04 set to SCSI ID 0 and an RZ56 set to SCSI ID 1.

Write down your system drives and SCSI ID settings here. You will need them for future use.

#### Step 2: Shut Down System

- 1. To access the power switch, you must turn the keylock to the bottom position. Pull the door open.
- 2. Turn off the power switch.

**Caution:** After you turn off the system, wait 15 seconds before unplugging the power cord.

3. Remove external cables.

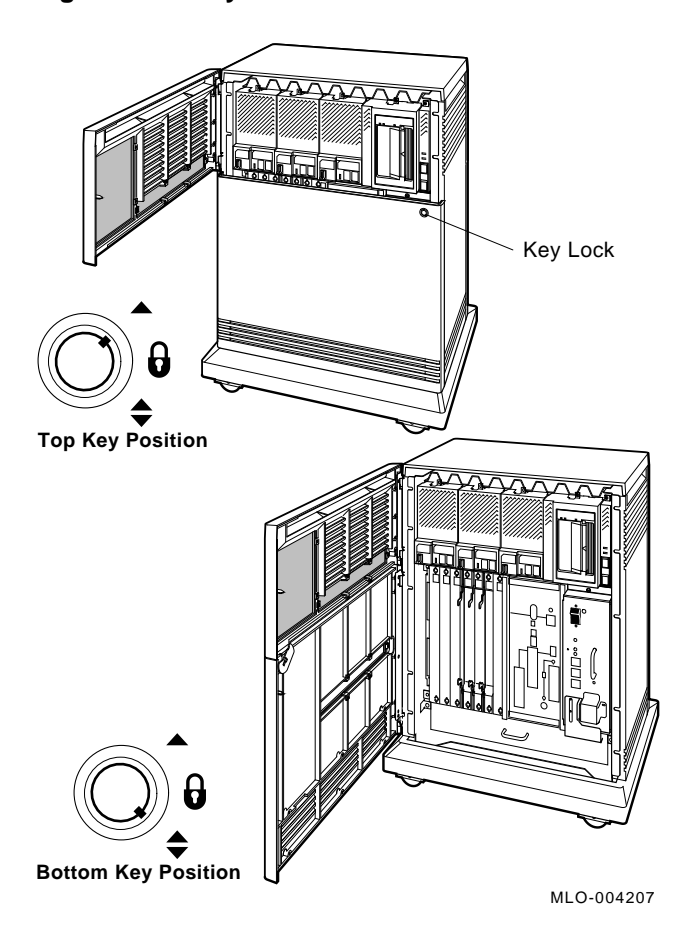

Figure 9–1 Keylock Positions

Step 3: Locate<br/>the RZ56EThe DECsystem 5500 mass storage shelf extends across the top<br/>of the enclosure.

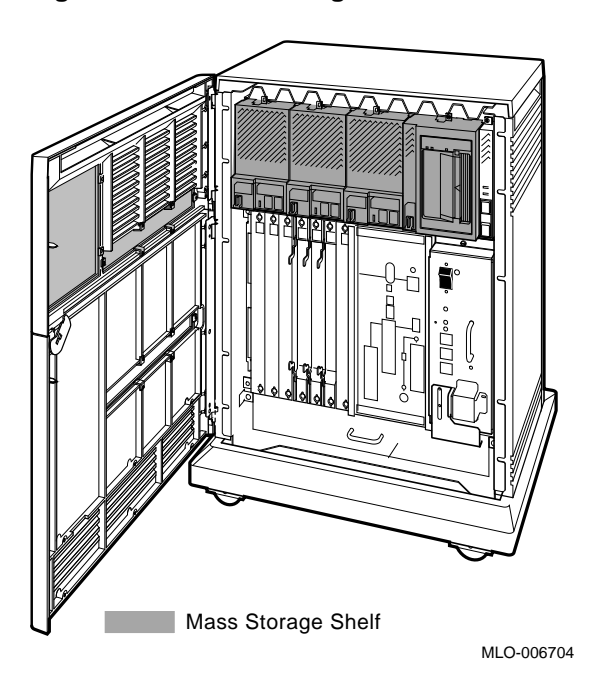

Figure 9–2 Mass Storage Shelf

Note that the front panel of the RZ56E drive, unlike the front panel for the EF/RF and RF series drives, has no buttons or indicators, only a plug for the bus node ID.

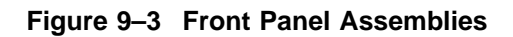

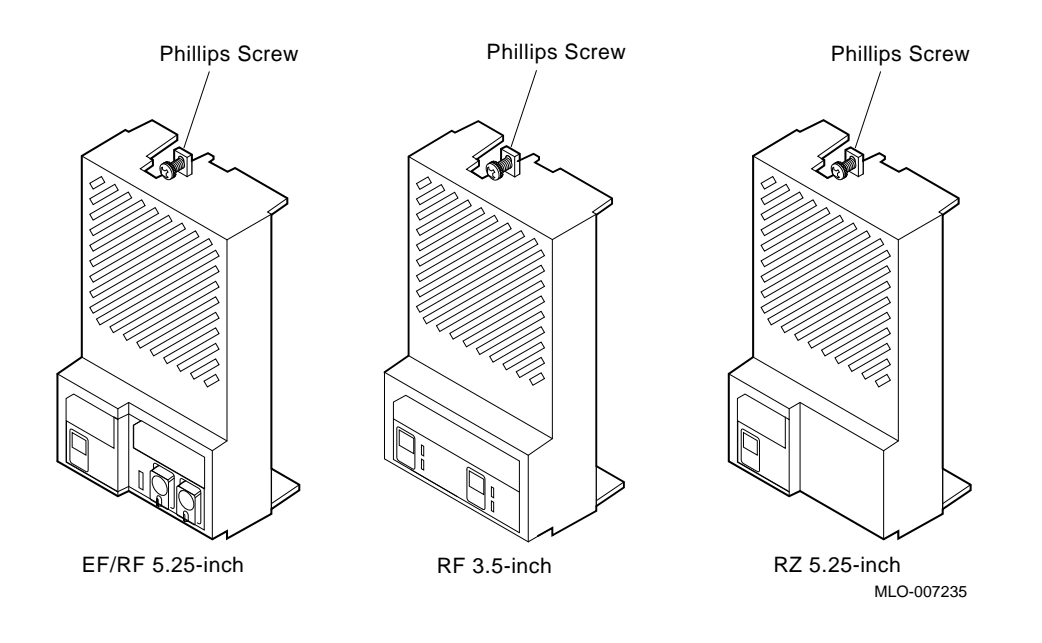

| Step 4:<br>Remove the<br>RZ56E | To remove the drive: |                                                                                                    |  |
|--------------------------------|----------------------|----------------------------------------------------------------------------------------------------|--|
|                                | 1.                   | Loosen the captive Phillips screw that secures the front panel. See Figure 9–3.                                                                                                    |  |
|                                | 2.                   | Separate the front panel from the enclosure, being careful of<br>the remote front panel cable, which is connected to the front<br>panel.                                                                                                    |  |
|                                | 3.                   | Unplug the remote front panel cable from the module inside the front panel, and set the front panel aside. See Figure 9–4.                                                                                                    |  |
|                                | 4.                   | Loosen the upper and lower captive screws that hold the drive in place. See Figure 9–4.                                                                                                    |  |
|                                | 5.                   | Using the upper and lower finger cutouts on the drive<br>bracket, carefully pull the drive out of its backplane<br>connector and slide the drive out of the enclosure. Support<br>the weight of the drive at the underside of the lower bracket<br>as the drive clears the enclosure. |  |
|                                |                      | Caution                                                                                                    |  |

Do not touch the drive module. The drive module contains sensitive electronic circuitry.

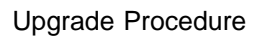

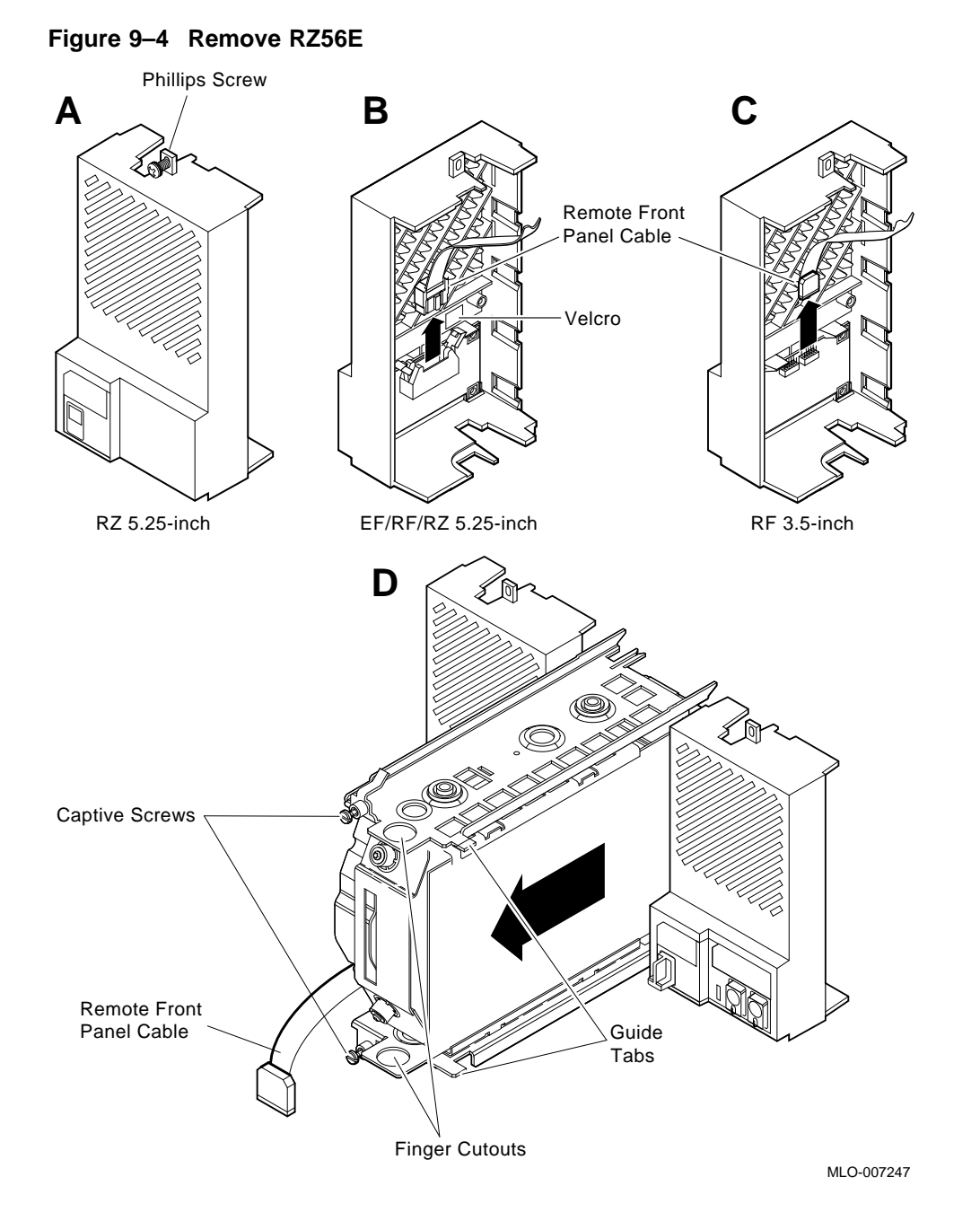

Step 5: Remove Drive Bracket from RZ56E To remove the drive bracket:

- 1. Place the drive with its bracket on an antistatic mat.
- 2. Remove the two Phillips screws at the rubber shock bushing that secure the top bracket to the drive assembly.

Figure 9–5 Remove Bracket Screws

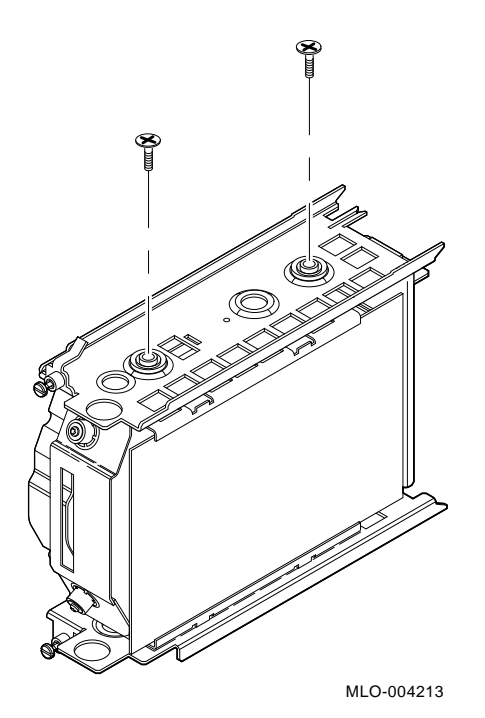

3. Slide the interface card assembly up and lift off the top bracket. Place the bracket aside.

#### Figure 9–6 Remove Drive Top Bracket

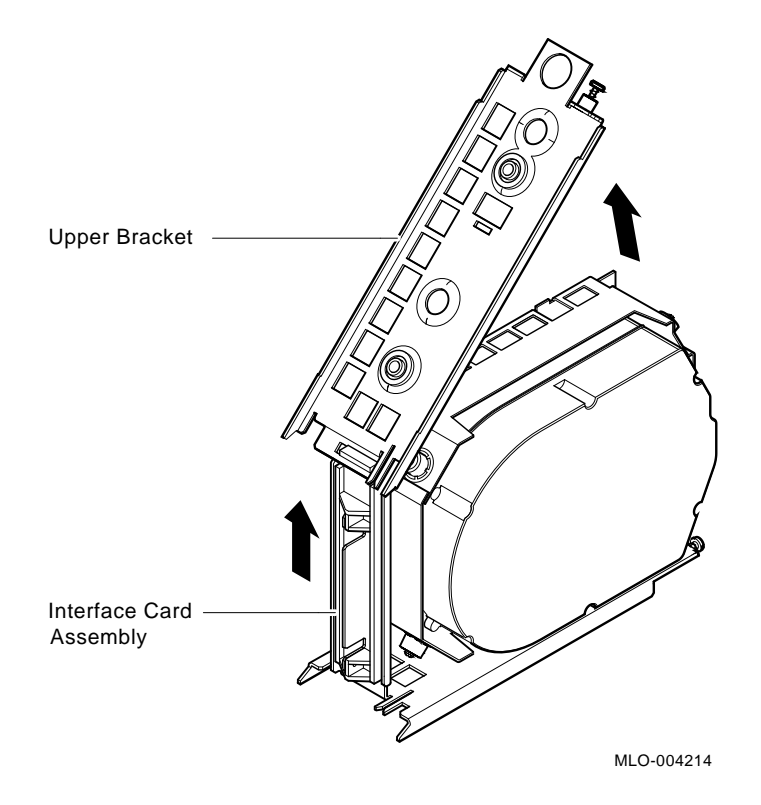

- 4. Unplug the 4-pin power cable and the SCSI cable from their connectors on the drive controller module.
- 5. Unplug the remote front panel cable from the controller module on the drive.

Figure 9–7 Disconnect Cables

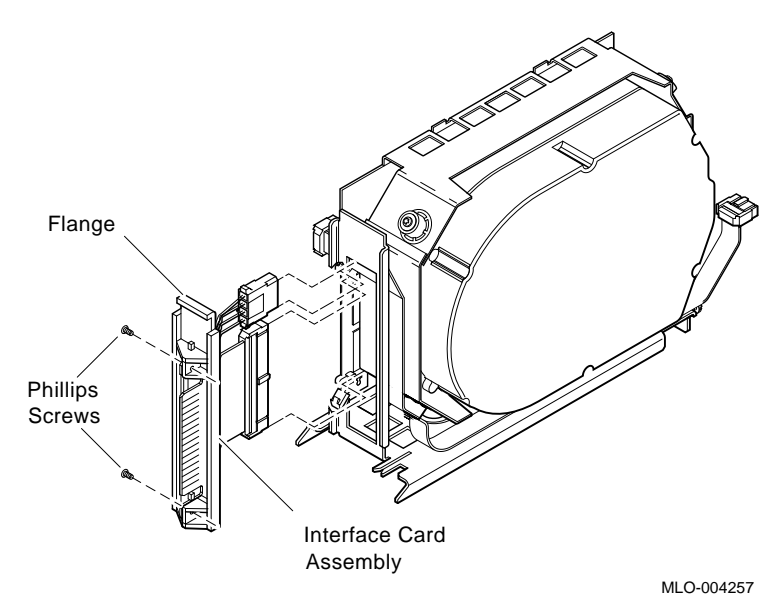

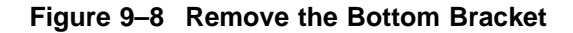

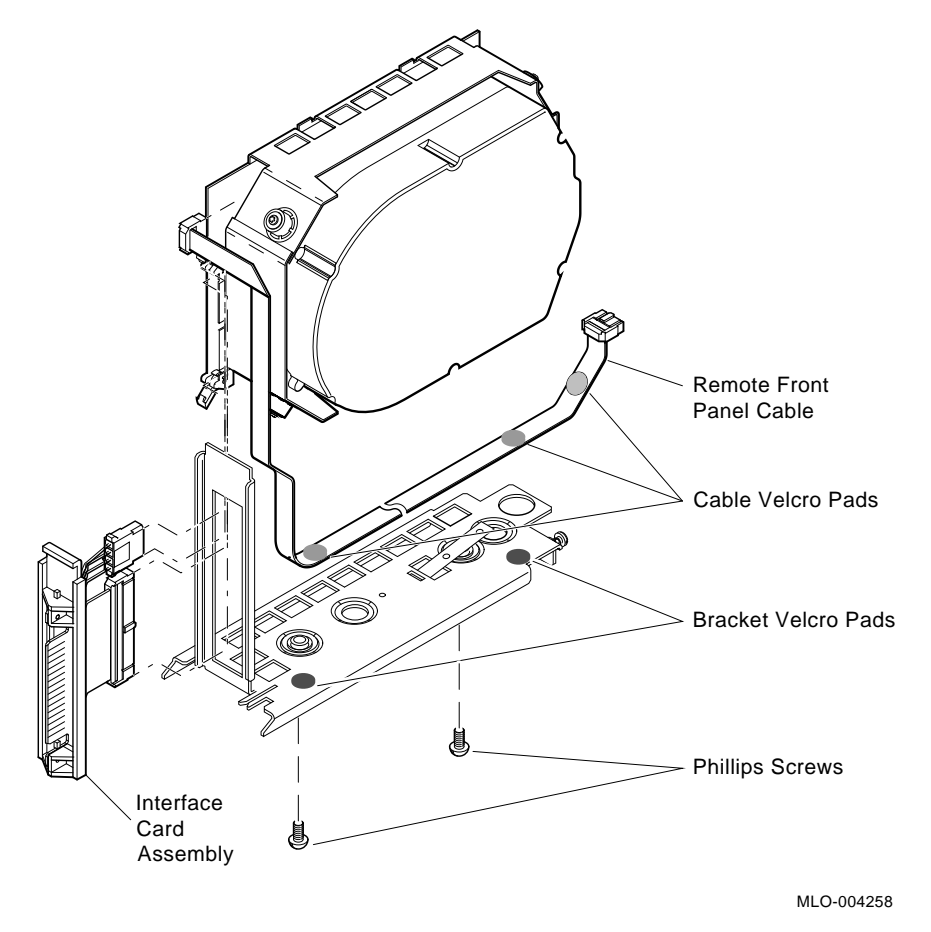

6. Remove the bottom bracket by removing the two Phillips screws at the rubber shock bushings that secure the bracket to the drive assembly. Put the bottom bracket and the screws aside.

Step 6:Use the following instructions to remove the tape drive. Refer to<br/>Figure 9–9.Tape Drive1. Locate the TLZ04 tape drive on the mass storage shelf. As<br/>you face the shelf, the TLZ04 is on the far right.

- 2. Loosen the captive Phillips screw that secures the front panel to the mass storage shelf.
- 3. Unplug the ID cable from the TLZ04 front panel and set the front panel aside (Figure 9–9B).
- 4. Loosen the upper and lower captive screws that hold the drive in place (Figure 9–9C).

\_\_\_\_\_ Caution \_\_\_\_\_

Do not touch the drive module. The drive module contains sensitive electronic circuitry.

5. Using the upper and lower finger cutouts on the drive brackets, carefully pull the drive out of its backplane connector and slide the drive out of the enclosure. Support the weight of the drive at the underside of the lower bracket as the drive clears the enclosure (Figure 9–9C).

Upgrading a DECsystem 5500 9–13

Figure 9–9 Remove the TLZ04 Tape Drive

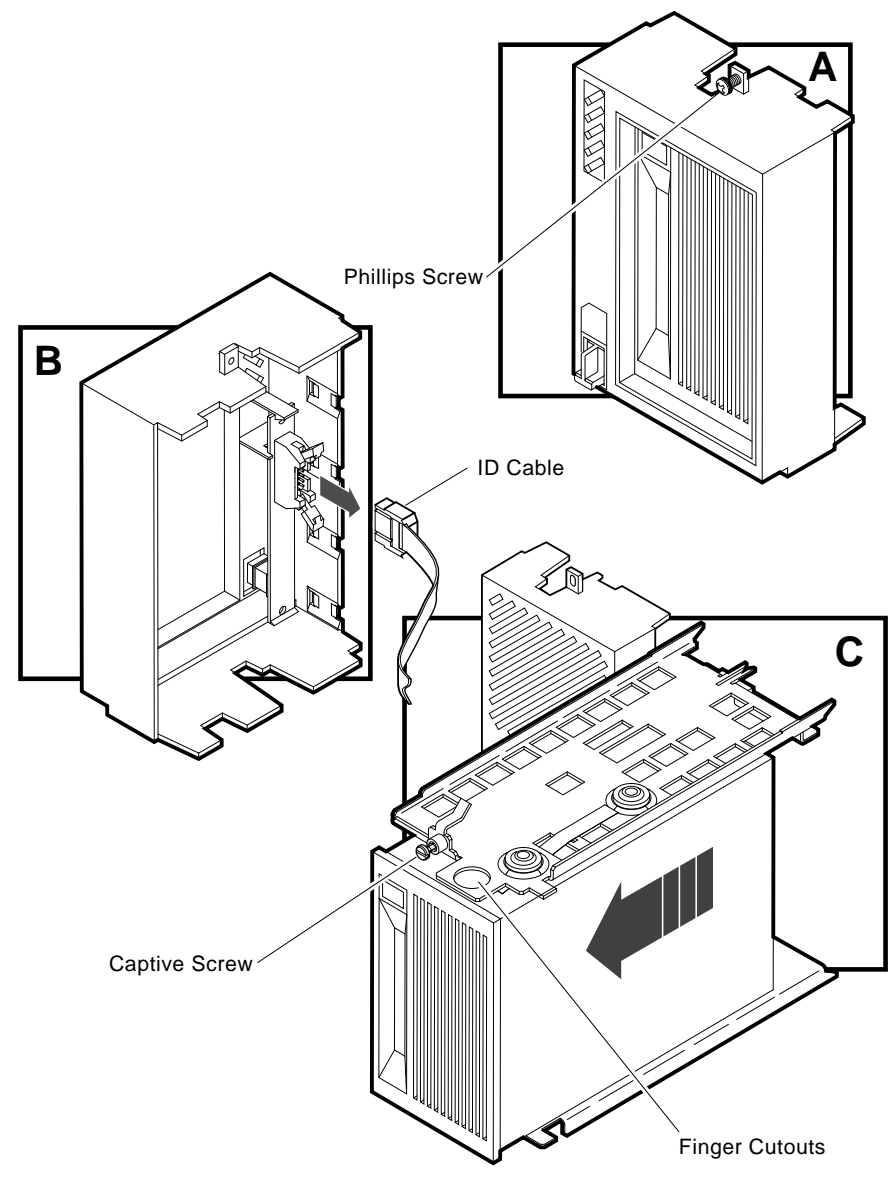

MLO-005795

Step 7: Remove the Top Mounting Bracket

- 1. Place the drive on an antistatic mat.
- 2. Remove the two Phillips screws at the rubber shock bushings that secure the top bracket to the tape drive (Figure 9–10).

Figure 9–10 Remove Bracket Screws

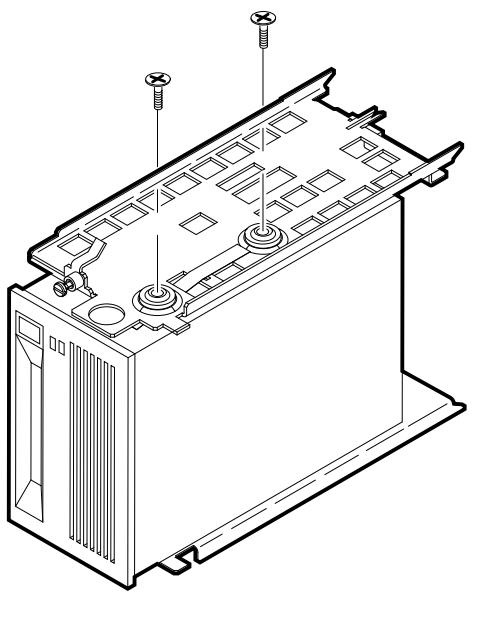

MLO-005799

3. Slide the interface card assembly up and lift off the top bracket (Figure 9–11). Put the bracket aside.

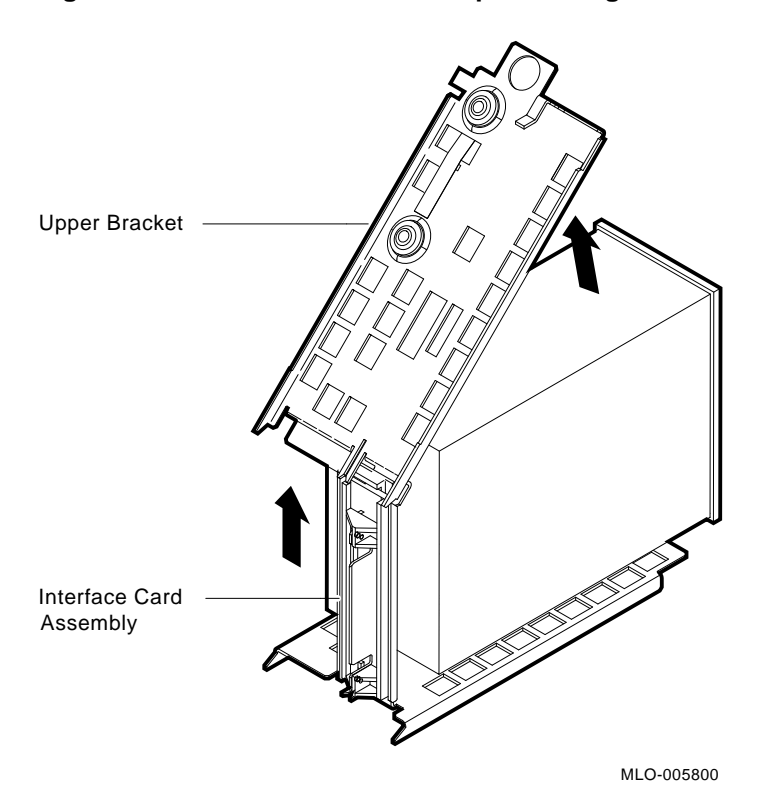

Figure 9–11 Remove the Drive Top Mounting Bracket

Step 8: Remove the Bottom Mounting Bracket Remove the bottom mounting bracket as follows:

- 1. Unplug the 4-pin power cable and the SCSI cable from their connectors on the drive controller module.
- 2. Unplug the remote front panel cable from the controller module on the drive.

Figure 9–12 Disconnect Cables

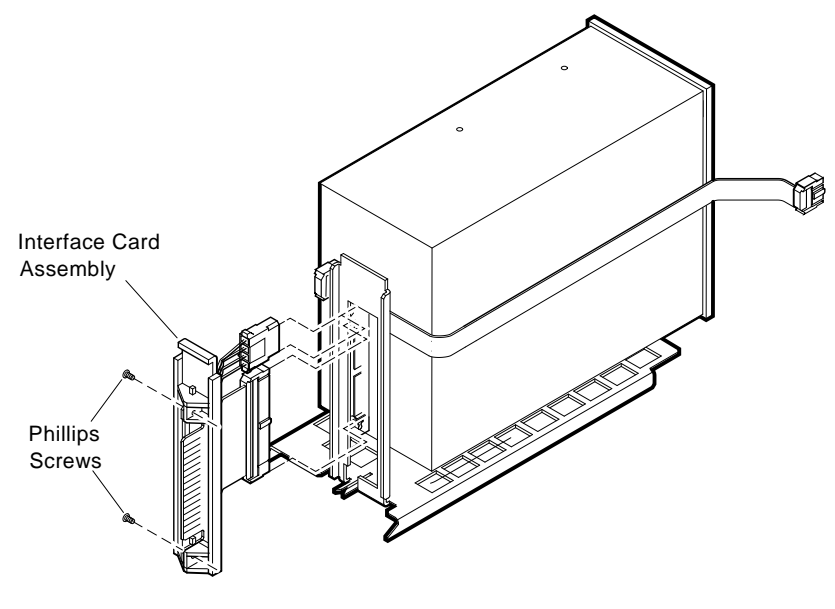

MLO-005801

3. Remove the bottom bracket by removing the two Phillips screws at the rubber shock bushings that secure the bracket to the drive assembly. Put the bottom bracket and the screws aside.

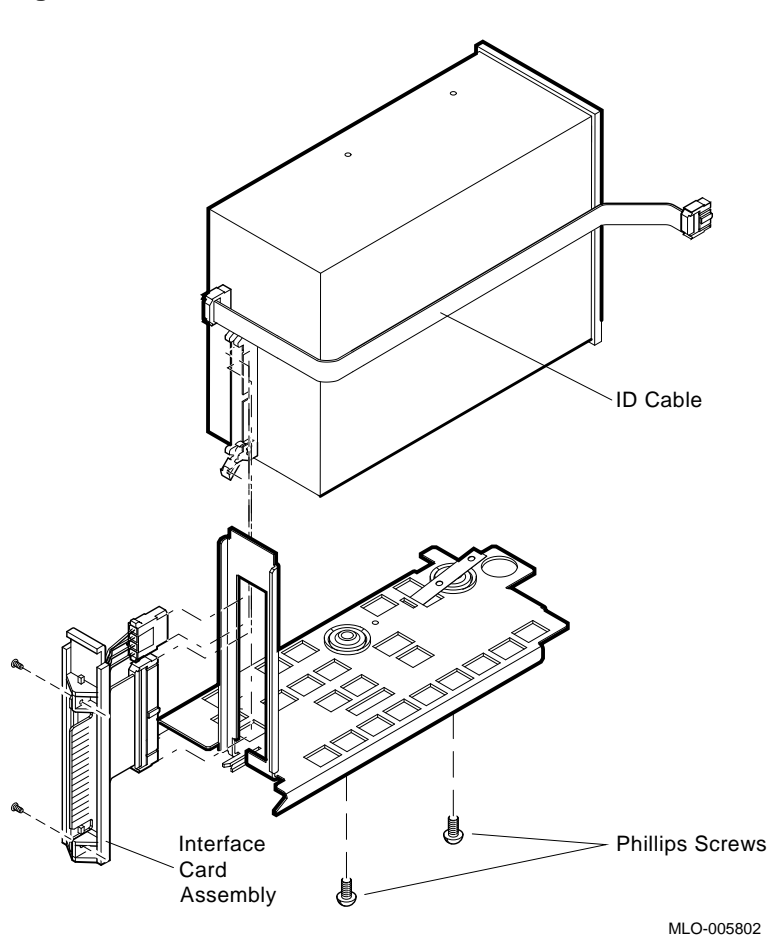

Figure 9–13 Remove the Bottom Bracket

Step 9: Set SCSI IDs on Drives If your DEC 3000 system has a factory-installed disk drive, it is set to SCSI ID 3.

Check the SCSI ID settings you noted earlier. If one of the drives you are upgrading is set to SCSI ID 3, then change that setting. SCSI settings can be found in the *DEC 3000 Model 600/600S Options Guide* or in the option documentation.
Upgrade Procedure

| Step 10:<br>Complete the<br>Upgrade                | Instructions for installing options that you have removed<br>from your current system can be found in the <i>DEC 3000</i><br><i>Model 600/600S Options Guide</i> . Follow the instructions in<br>the <i>DEC 3000 Model 600/600S Owner's Guide</i> to complete the<br>upgrade. |
|----------------------------------------------------|----------------------------------------------------------------------------------------------------|
|                                                    | Update the customer service contract to the DEC 3000 Model 600S AXP system.                                                                                                    |
| Step 11:<br>Return Your<br>DECsystem to<br>Digital | Return your DECsystem and any devices that are not upgradeable to Digital.                                                                                                    |
|                                                    | 1. Pack the DECsystem and devices securely in packing material.                                                                                                    |
|                                                    | 2. Attach the return-address label that was in your upgrade kit.                                                                                                    |

## 10

## **Upgrading Other Systems**

| No Options Can | There are no options that you can remove from systems, such as |
|----------------|----------------------------------------------------------------|
| Be Upgraded    | a DECsystem 5400/5800, and install in your DEC 3000 Model      |
|                | 600S.                                                          |

## Upgrade Procedure

|                                                   | To upgrade your current system, follow these steps:                                                                   |
|---------------------------------------------------|----------------------------------------------------------------------------------------------------|
| Step 1:<br>Return Your<br>DECsystem to<br>Digital | Return your DECsystem and any devices that are not upgradeable to Digital.                                            |
|                                                   | 1. Pack the DECsystem and devices securely in packing material.                                                       |
|                                                   | 2. Attach the return-address label that was in your upgrade kit.                                                      |
| Step 2: Update<br>Service<br>Contract             | After installing the DEC 3000 Model 600S, update the customer service contract to the DEC 3000 Model 600S AXP system. |